Тренинговый Центр Анфисы Бреус

## "Вдохновение"

Пошаговые инструкции по управлению и ведению блога на WordPress

## Урок №72

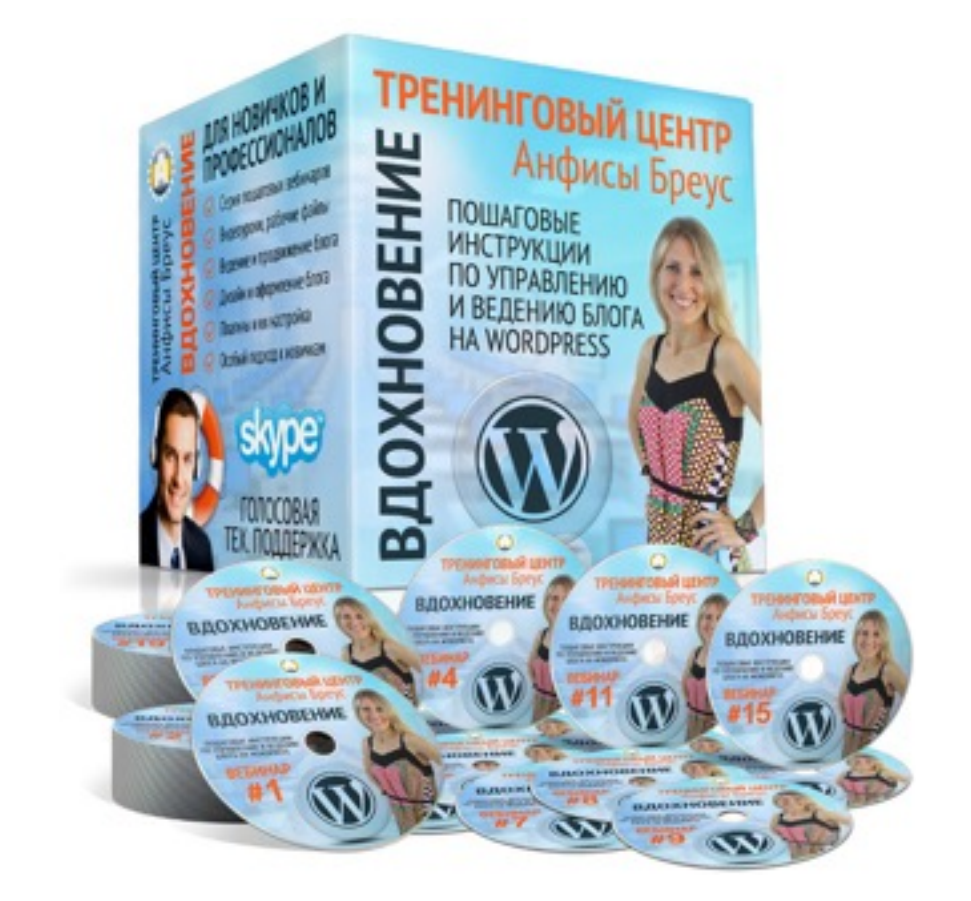

Тема: Система комментирования **Disqus** (часть 2)

### Вопросы

Настройка профиля Disqus Настройка панели управления Disqus Работа с комментариями из панели управления Disqus Статистика комментариев Disqus Модерация комментариев через Email (удалить, одобрить, отправить в спам) Условия подключения рекламы Уровень сложности: 1

### Содержание:

- Вход в аккаунт Disqus
- Настройка профиля Disqus
  - Как пользователи Disqus будут видеть ваш профиль
  - Настройка аккаунта Disqus
  - Удаление аккаунта Disqus
  - Настройка Email уведомлений Disqus
  - Настройки получения email уведомлений о комментариях на блоге
  - Блокированные пользователи
- Сайт панель-управления комментариями с блогов на сайте Disqus
  - Как объединить все подключенные сайты в одну панель управления Disqus
  - Настройка панели управления Disqus
    - Основные настройки
    - Настройки сообщества
    - Дополнительные настройки (удаление сайта)
    - Работа с комментариями из панели управления Disqus
    - Статистика комментариев Disqus
    - Топ комментаторы
    - Как назначить модератора
      - Как узнать ID Пользователя
    - Как внести список запрещенных слов
- Модерация комментариев через Email
- (удалить, одобрить, отправить в спам)
- Условия подключения рекламы

### Вход в аккаунт Disqus

- 1. Зайти на сайт http://disqus.com
- 2. Нажать на «Log in»

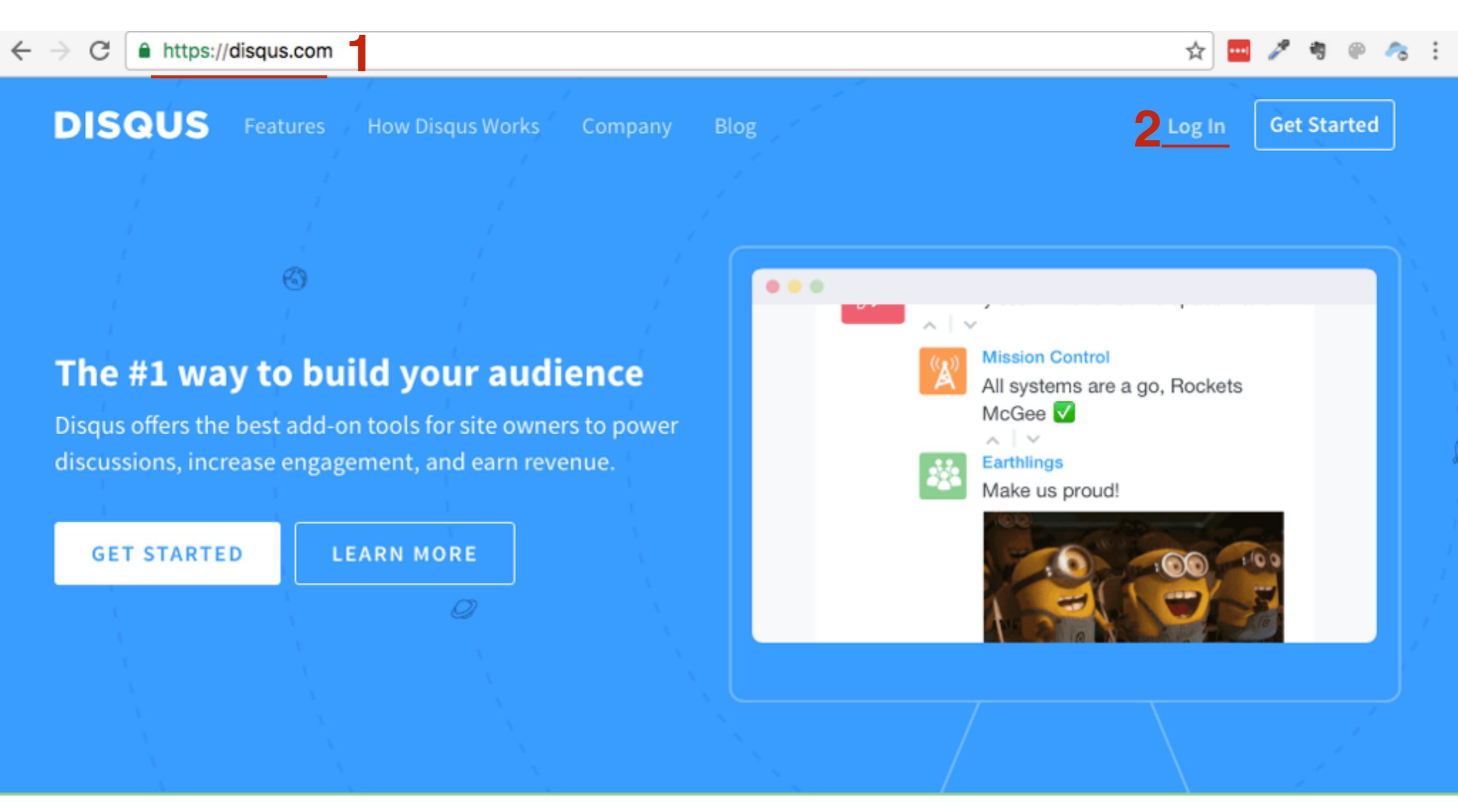

- 1. Убедиться, что открыта вкладка Login
- 2. Ввести логин и пароль или войти с помощью соц сети
- 3. Нажать на кнопку «Login»

|    | Signup                 | ) _                              | Login                  | 1 |
|----|------------------------|----------------------------------|------------------------|---|
|    | Login to Disc<br>accou | qus with your<br>Int or email ac | social media<br>ddress | à |
|    | f                      | <b>Y</b>                         | g                      |   |
| 2  | Email anf              | isabreus@gm                      | ail.com                | - |
|    | Password               |                                  |                        | - |
|    |                        | Login                            |                        |   |
| Fo | orgot your pass        | word?                            |                        |   |
|    |                        |                                  |                        |   |

### Настройка профиля Disqus

1. Справа вверху нажать на выпадающий список справа от аватара

2. Выбрать из списка View Profile

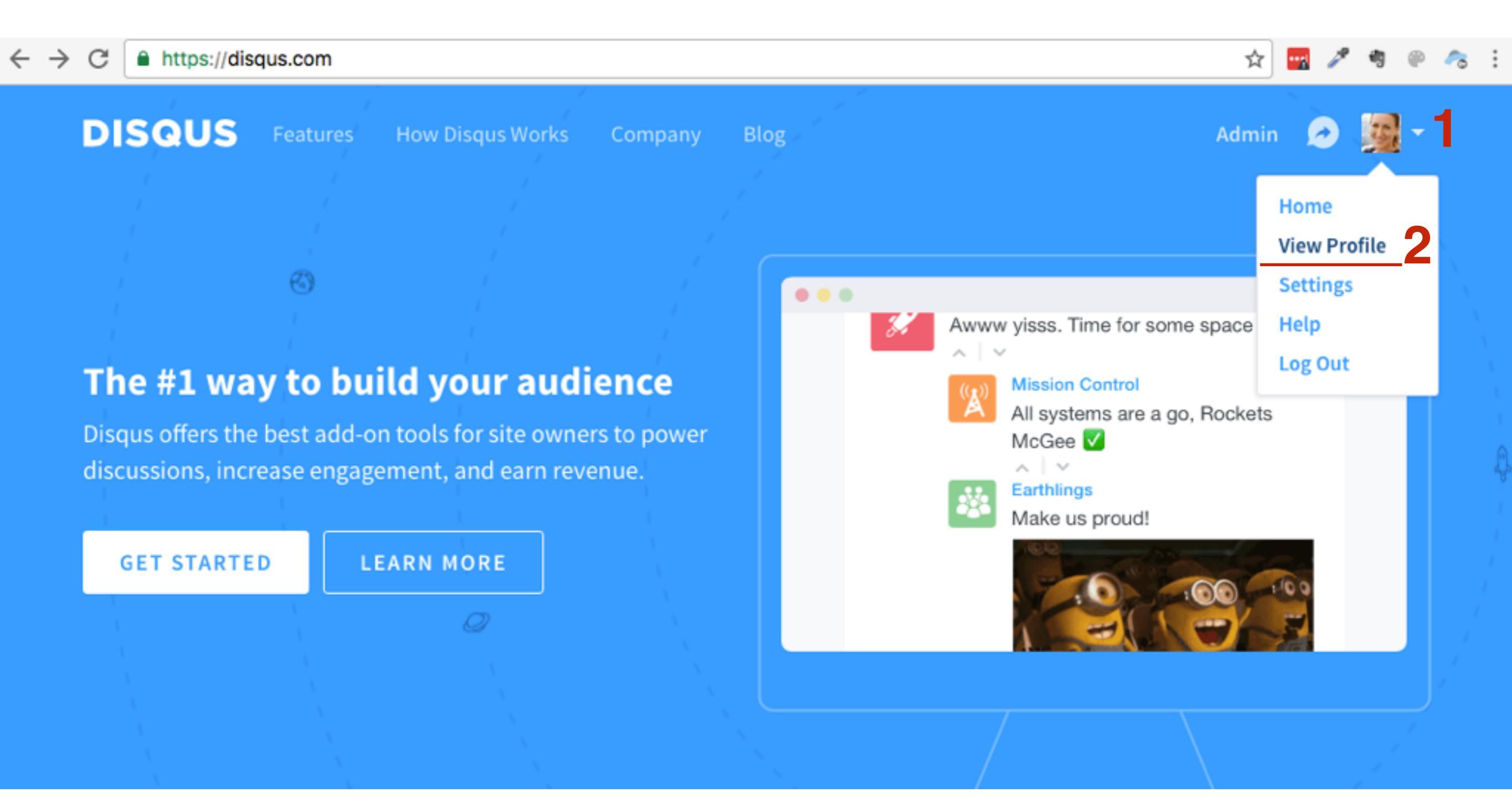

1. нажать на кнопку «Edit Profile»

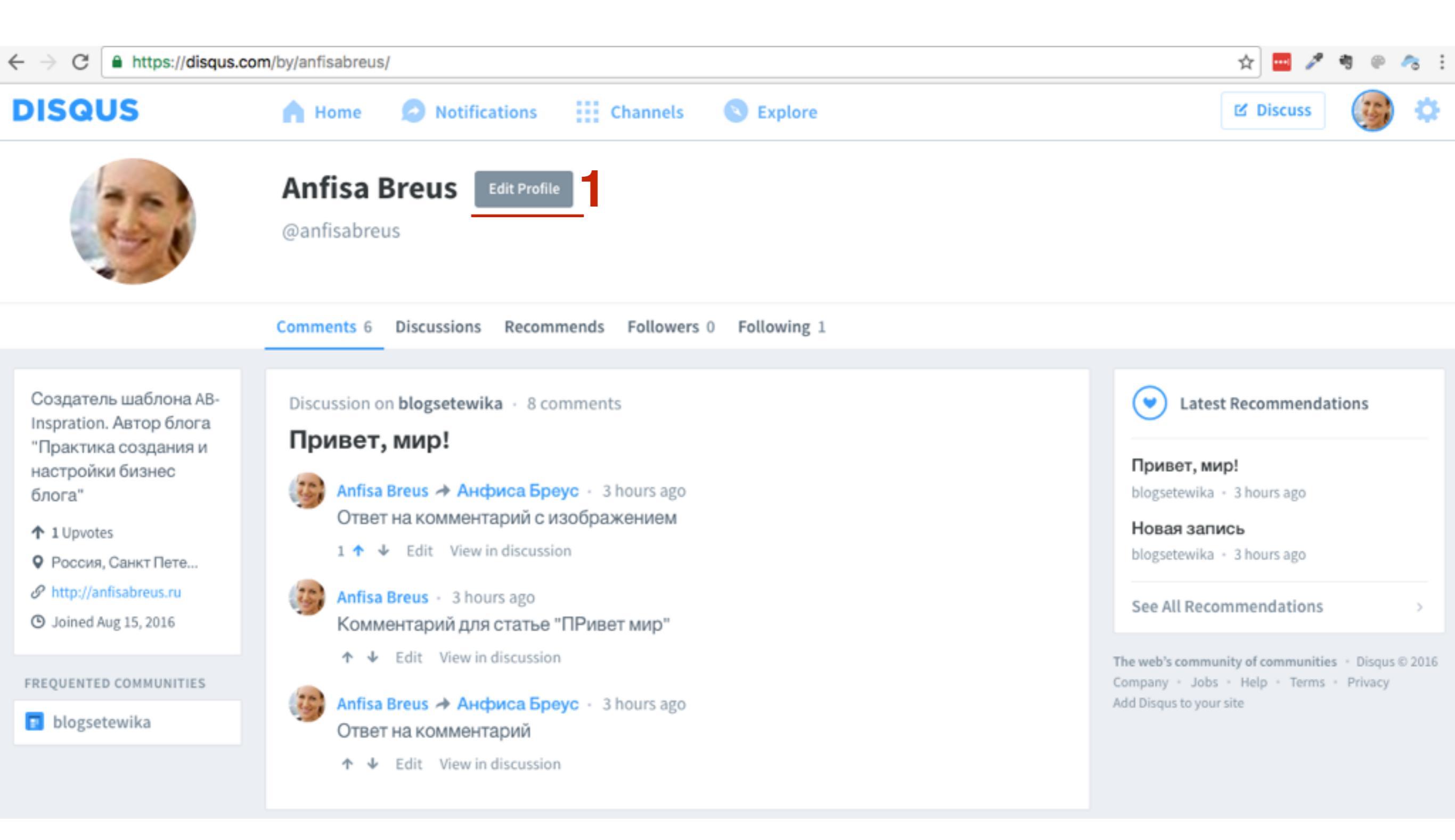

1. Слева в меню перейти в Profile

2. Avatar - Загрузить фото, если необходимо

3. **Name** - Имя (как будет отображаться в системе и в комментариях)

| Profile             | Avatar                                  | Choose a method                                                                           | 2          |
|---------------------|-----------------------------------------|-------------------------------------------------------------------------------------------|------------|
| Account             | ,,,,,,,,,,,,,,,,,,,,,,,,,,,,,,,,,,,,,,, | 1262                                                                                      | – H        |
| Email Notifications |                                         |                                                                                           | 6          |
| Web Notifications   |                                         |                                                                                           | ł          |
| Apps                | Name                                    | Anfisa Breus                                                                              | <b>3</b> ' |
| Moderation          |                                         | If blank, your username will be shown instead. To change your<br>username, go to Account. | ŀ          |
| Blocking            | Biography                               | Создатель шаблона AB-Inspration. Автор блога "П                                           | 4          |
|                     |                                         | Describe yourself in a sentence or two. 200 characters max.                               | ,          |
|                     | Website                                 | http://anfisabreus.ru                                                                     | 5          |
|                     |                                         | Link to your profile or website.                                                          |            |
|                     | Location                                | Россия, Санкт Петербруг                                                                   | 6          |
|                     |                                         | Where you're commenting from. 100 characters max.                                         |            |
|                     | Privacy                                 | Keep your profile activity private                                                        |            |
|                     |                                         | This means no one can follow you or see comments on your profile.                         |            |
| 9                   |                                         | Save 8                                                                                    |            |

4. Biography - написать немного о себе
5. Website - адрес блога
6. Location - откуда комментируете (по-желанию)
7. Privacy - если поставить галочку, пользователи Disqus не смогут увидеть вашу активность в Disqus
8. Нажать на кнопку «Save»

### http://wptraining.ru

# Как пользователи Disqus будут видеть ваш профиль

### Профиль с открытой активностью на caйте Disqus

- Фото, имя, кнопка Follow 1.
- 2. Об авторе, откуда комментируете, вебсайт
- З. Активность

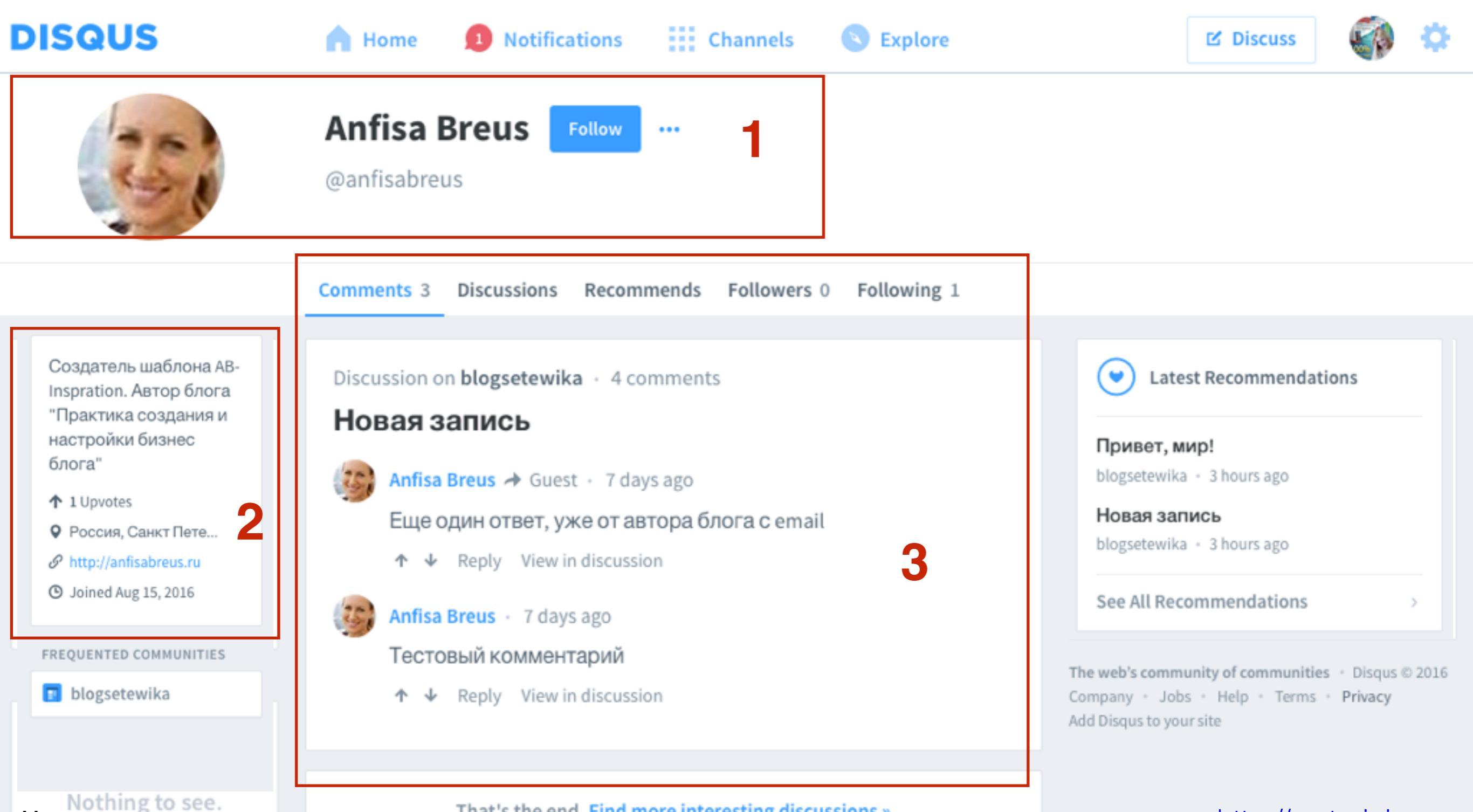

### Профиль с открытой активностью на блоге

1. Кликнуть на имя автора комментария

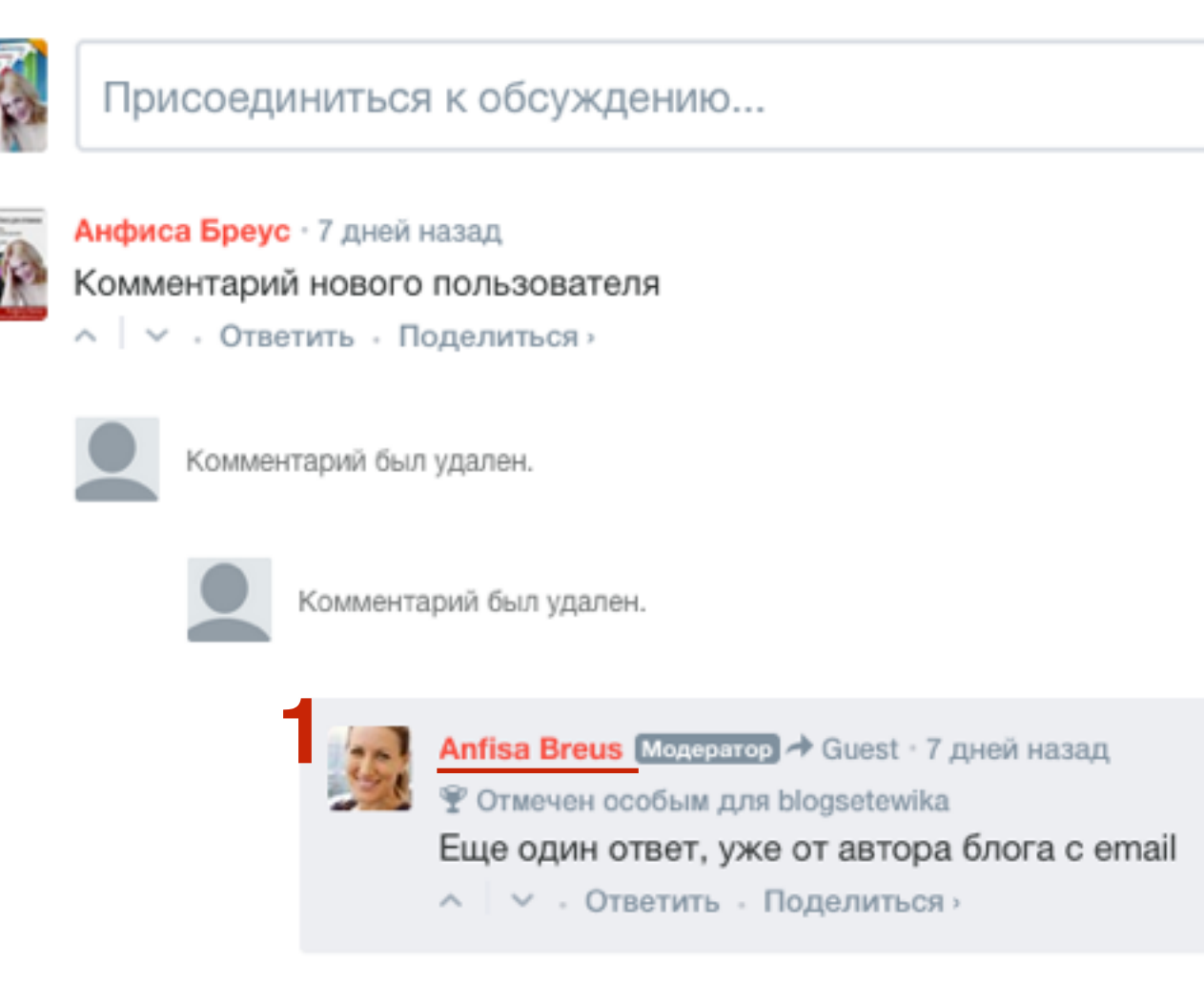

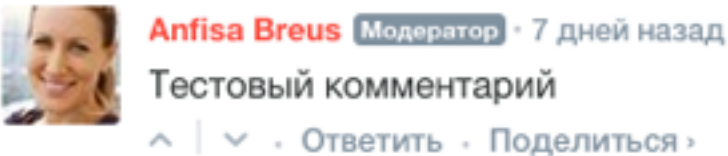

admin · 7 дней назад Комментарий к статье "Новая запись" ^ / · Ответить · Поделиться ·

### Профиль с открытой активностью на блоге

- 1. Фото, имя, кнопка Читать, вебсайт
- 2. Активность

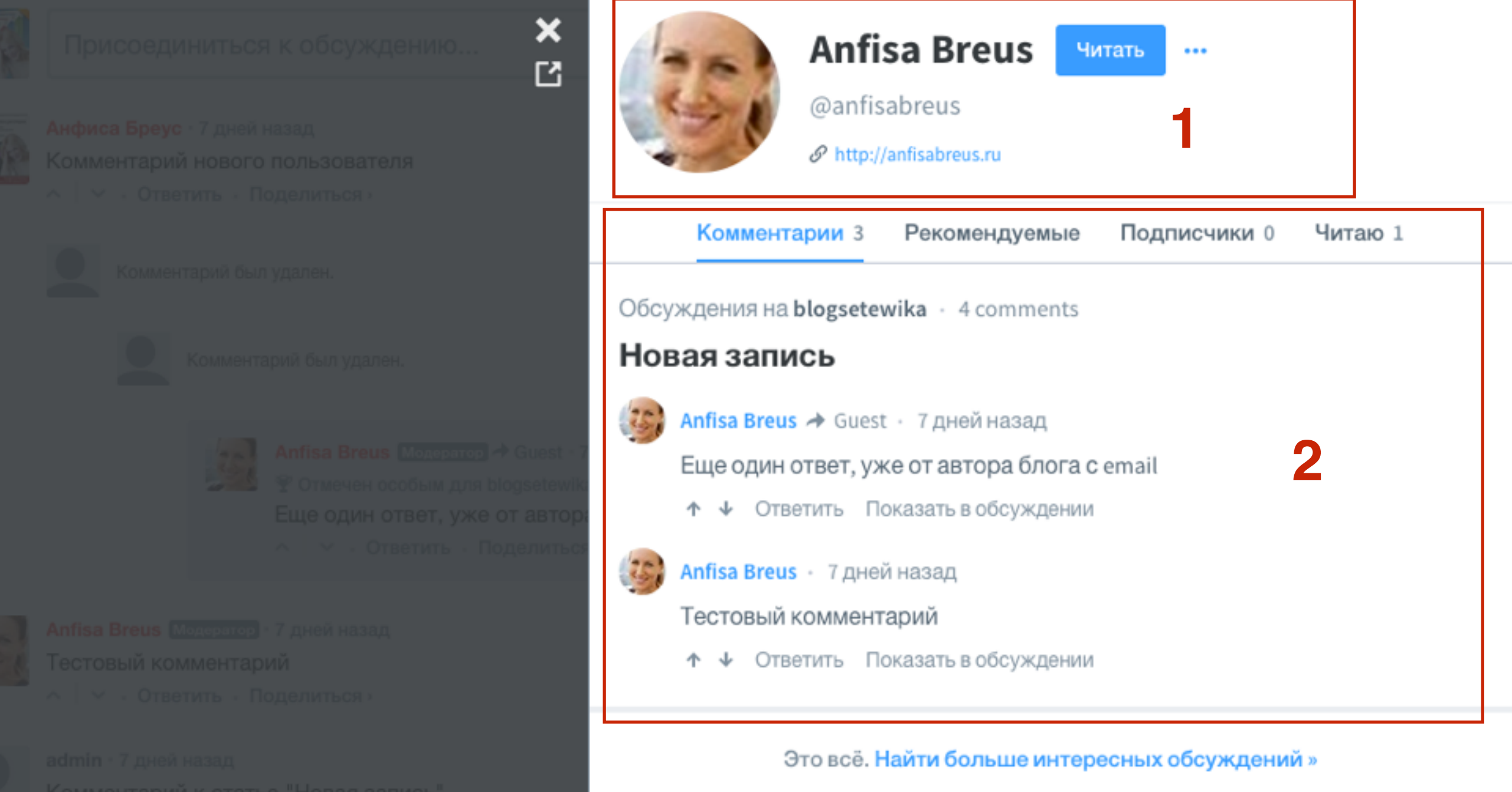

DISQUS

http://wptraining.ru

**Disgus Home** 

Комментарий к статье "Новая запись ^ | • • Ответить • Поделиться •

### Профиль с закрытой активностью на сайте Disqus

- 1. Фото, имя, кнопка Private
- 2. Об авторе, откуда комментируете, вебсайт
- 3. Активность закрыта

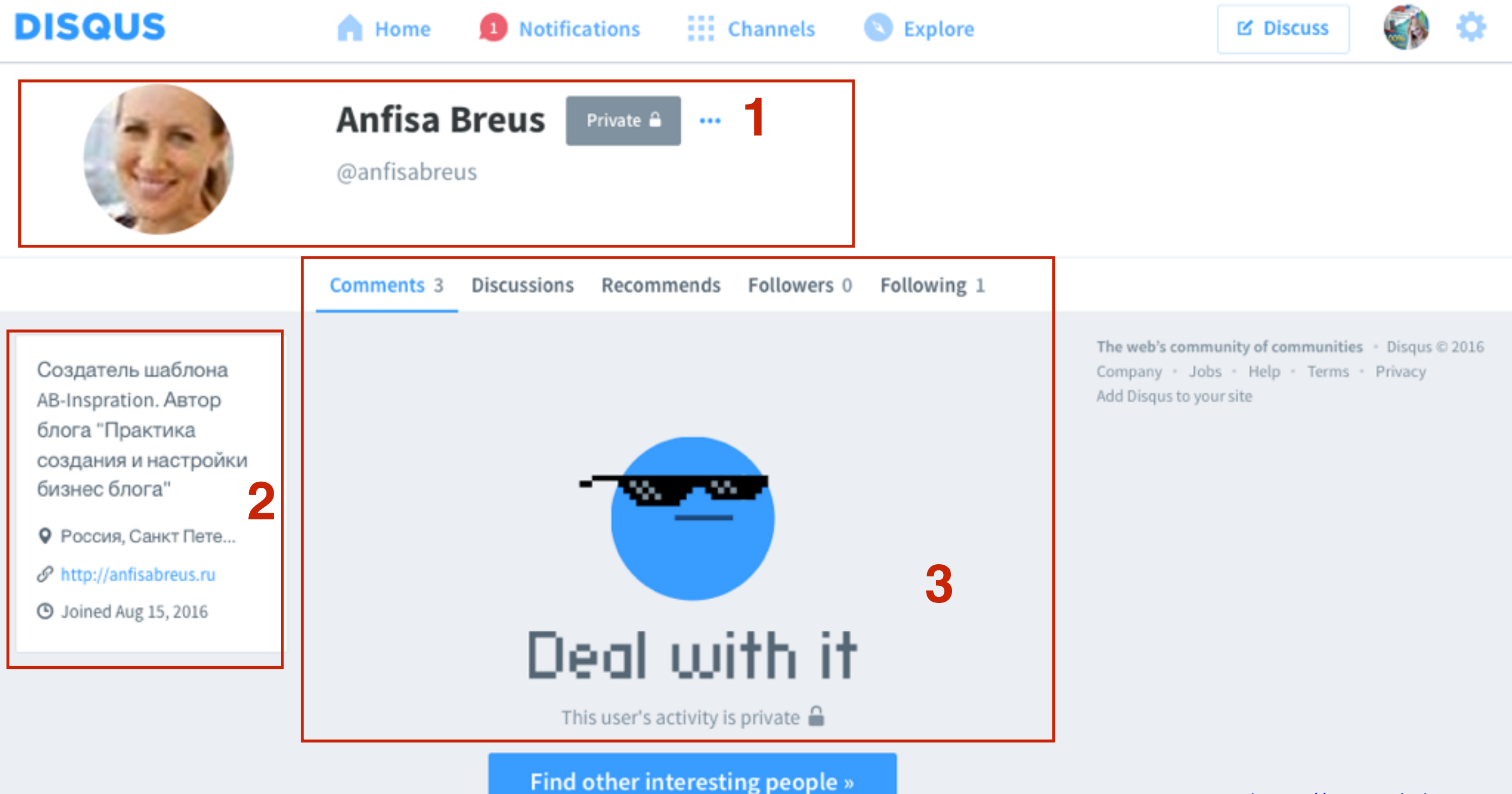

### Профиль с открытой активностью на блоге

- 1. Фото, имя, кнопка Личное, вебсайт
- 2. Активность закрыта

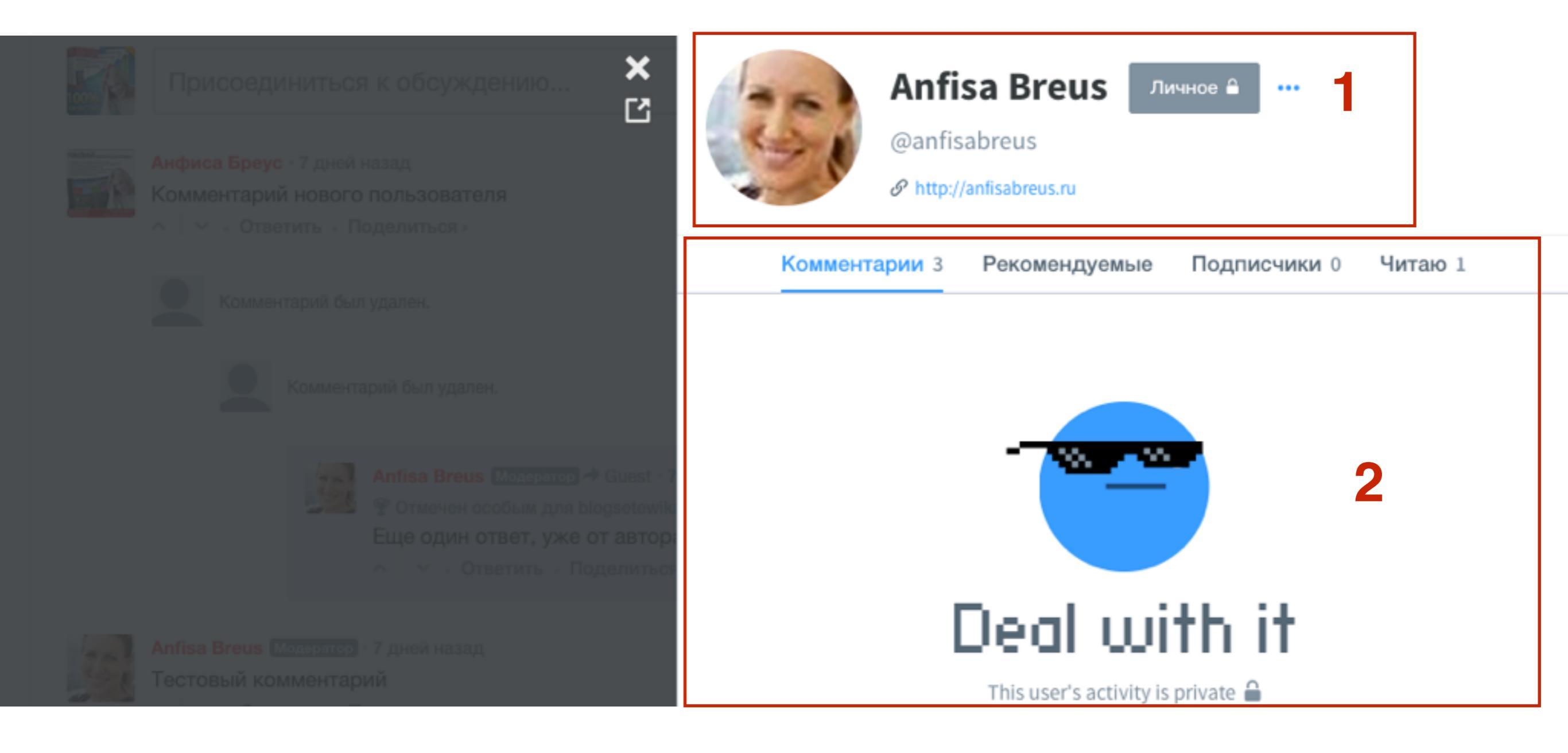

### Настройка аккаунта Disqus

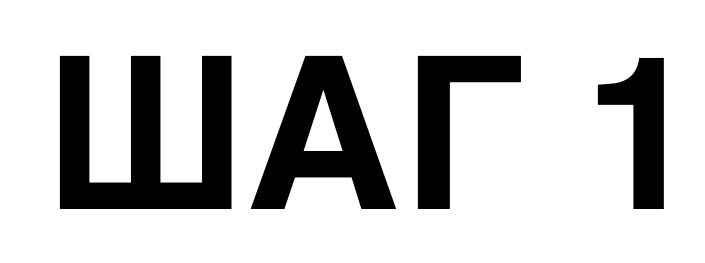

### 1. Перейти в настройки **Account**

- 2. username имя пользователи для входа в Disqus и адреса профиля
- 3. Email адрес, если меняете, нужно пройти процесс верификации
- 4. Password смена пароля первое поле текущий пароль, второе поле новый пароль
- 5. После изменений нажать на кнопку «Save»

| Profile<br>Account  | > | Account<br>Change your basic | c account information.                                                                                                    |      |
|---------------------|---|------------------------------|----------------------------------------------------------------------------------------------------|------|
| Email Notifications | > |                              |                                                                                                    |      |
| Neb Notifications   | > | Username                     | anfisabreus <b>7</b>                                                                                                    |      |
| Apps                | > |                              | http://disqus.com/by/anfisabreus                                                                                          |      |
| Moderation          | > |                              | This will be used as your profile address and for logging in.                                                             |      |
| Blocking            | > | Email                        | anfisabreus@gmail.com                                                                                                    |      |
|                     |   |                              | Changing your email requires you to verify it. Just click on the<br>button in the email we send to the new email address. | oig  |
|                     |   | Password                     | Current password                                                                                                    | •••] |
|                     |   | 4                            | Forgot your password? Request a password recovery email.                                                                  |      |
|                     |   |                              | New password                                                                                                    | P    |
|                     |   |                              |                                                                                                    |      |
|                     |   |                              | Save 5                                                                                                    |      |
| _                   |   |                              |                                                                                                    |      |

 Спуститься ниже к разделу «Connected Accounts» - здесь можно подключить аккаунты Facebook, Twitter и Google для удобства входа в Disqus. Рассмотрим на примере Twitter
 Нажать на кнопку «Connect» напротив Twitter

# Connected Accounts Connect your social media accounts for one-click login and to show off your online presence on your Disqus profile. Facebook Disconnect Connected as Anfisa Breus Twitter Connect Qnect your Twitter account Google Connect your Google account

## ШАГ З

1.Во всплывшем окне вводите логин и пароль от Твиттер 2.Нажимаете «Войти»

Регистрация > Разрешить приложению DISQUS D использовать вашу учетную запись? DISQUS OT Disgus disgus.com/ anfisabreus@gmail.com Disgus is a service and tool for web ...... comments and discussions. Запомнить · Забыли пароль? Войти Отмена Это приложение сможет: Читать твиты из вашей ленты. Рекомендовать новых пользователей. Обновлять ваш профиль. Публиковать твиты от вашего имени. Не сможет: • Открыть доступ к вашим личным сообщениям. Видеть пароль к Твиттеру.

### http://wptraining.ru

1.Во всплывшем окне вводите логин и пароль от Твиттер 2.Нажимаете «Войти»

Регистрация > Разрешить приложению DISQUS D использовать вашу учетную запись? DISQUS OT Disgus anfisabreus@gmail.com disgus.com/ Disgus is a service and tool for web ...... comments and discussions. Запомнить · Забыли пароль? Войти Отмена Это приложение сможет: Читать твиты из вашей ленты. Рекомендовать новых пользователей. Обновлять ваш профиль. Публиковать твиты от вашего имени. Не сможет: • Открыть доступ к вашим личным сообщениям. Видеть пароль к Твиттеру.

### Удаление аккаунта Disqus

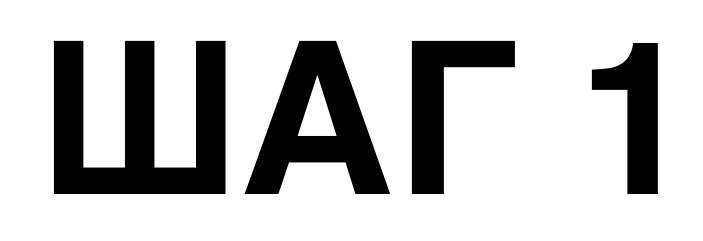

1.В настройках Account в самом низу

2.В разделе «Delete your Disqus Account» нажать на кнопку «Delete»

|               | > | Delete Your Disgus Account                                              |
|---------------|---|-------------------------------------------------------------------------|
| 1             | > | This can't be reversed, so make sure you're sure this is what you want. |
| Notifications | > |                                                                         |
| Notifications | > | Delete 2                                                                |
|               | > |                                                                         |

### Настройка Email уведомлений Disqus

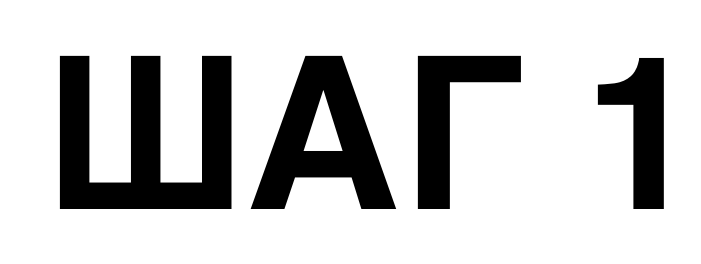

### 1. Перейти в меню «Email Notifications»

- 2. Enable Emails активировать получение писем от Disqus
- 3. Digests Получение отчетов об активности (ежедневно, еженедельно)
- 4. Replies Получение ответов на свои комментарии на Email
- 5. **Subscribe** Автоматическая подписка на все новые комментарии в обсуждении (в статье на блоге)
- 6. Save сохранить изменения

| Profile             | > |                                      |                                                                                                    |  |
|---------------------|---|--------------------------------------|----------------------------------------------------------------------------------------------------|--|
| Account             | > | Control the emails Disgus sends you. |                                                                                                    |  |
| Email Notifications | > |                                      |                                                                                                    |  |
| Web Notifications   | > | <b>2</b> Enable Emails               | Receive emails from Disqus                                                                                                    |  |
| Apps                | > |                                      |                                                                                                    |  |
| Moderation          | > | 3 Digests                            | Receive Disqus Digest emails                                                                                                    |  |
|                     |   |                                      |                                                                                                    |  |
| вюскіпд             | > |                                      | Digests give you a daily or weekly view of activity on Disqus, customized for you. Visit the Digest FAQ to learn more.                                                    |  |
|                     |   | 4 Replies                            | Receive an email when someone replies to your<br>comments                                                                                                    |  |
|                     |   | 5 Subscribe                          | <ul> <li>Subscribe automatically to discussions you comment<br/>on</li> <li>You'll get an email for every new comment on discussions you're<br/>subscribed to.</li> </ul> |  |
|                     |   |                                      | Save 6                                                                                                    |  |

### http://wptraining.ru

# Настройки получения email уведомлений о комментариях на блоге

- 1. Перейти в меню «**Moderation**». Настройки email уведомлений, которые вы будете получать с сайтов, которые моделируете.
- 2. Receive email notifications... Получать email уведомления: новый комментарий, ожидают проверки, отмечен как спам
- 3. Отметить сайты с которых получать уведомления
- 4. Сохранить настройки

| Profile             | > | Madaratian                                                                |  |
|---------------------|---|---------------------------------------------------------------------------|--|
| Account             | > | Control which moderation email notifications you receive for sites you    |  |
| Email Notifications | > | moderate. To moderate comments posted on your site and adjust your site's |  |
| Web Notifications   | > | Settings, tiste your model aton panet.                                    |  |
| Apps                | > | Receive email 🔽 Newly posted                                              |  |
| Moderation          | > | 2 notifications 	☑ Pending (waiting for moderation)                       |  |
| Blocking            | > | for comments  Marked as spam that are                                     |  |
|                     |   | Sites to Ø blogsetewika (blogsetewika)<br>receive emails<br>for           |  |
|                     |   | Save 4                                                                    |  |

### Блокированные пользователи

1. Перейти в меню «**Blocking**».

2. Здесь будут отображаться пользователи, которых вы заблокировали

| Profile             | > | Blocking         Manage the users you've previously blocked on your account. Blocking hides a user's activity across Disqus. Learn more about User Blocking in our help documentation.         You aren't blocking any users. To block a user, go to their profile and select "Block User" from the dropdown.         Previous       Next |  |
|---------------------|---|----------------------------------------------------------------------------------------------------|--|
| Account             | > |                                                                                                    |  |
| Email Notifications | > |                                                                                                    |  |
| Web Notifications   | > |                                                                                                    |  |
| Apps                | > |                                                                                                    |  |
| Moderation          | > |                                                                                                    |  |
| Blocking            | > |                                                                                                    |  |
|                     |   |                                                                                                    |  |

# Сайт панель-управления комментариями с блогов на сайте Disqus

### Как войти в панель-управления

1. На сайте **Disqus** справа вверху нажать на значок **шестеренки** 2. Из выпадающего списка выбрать «**Admin**»

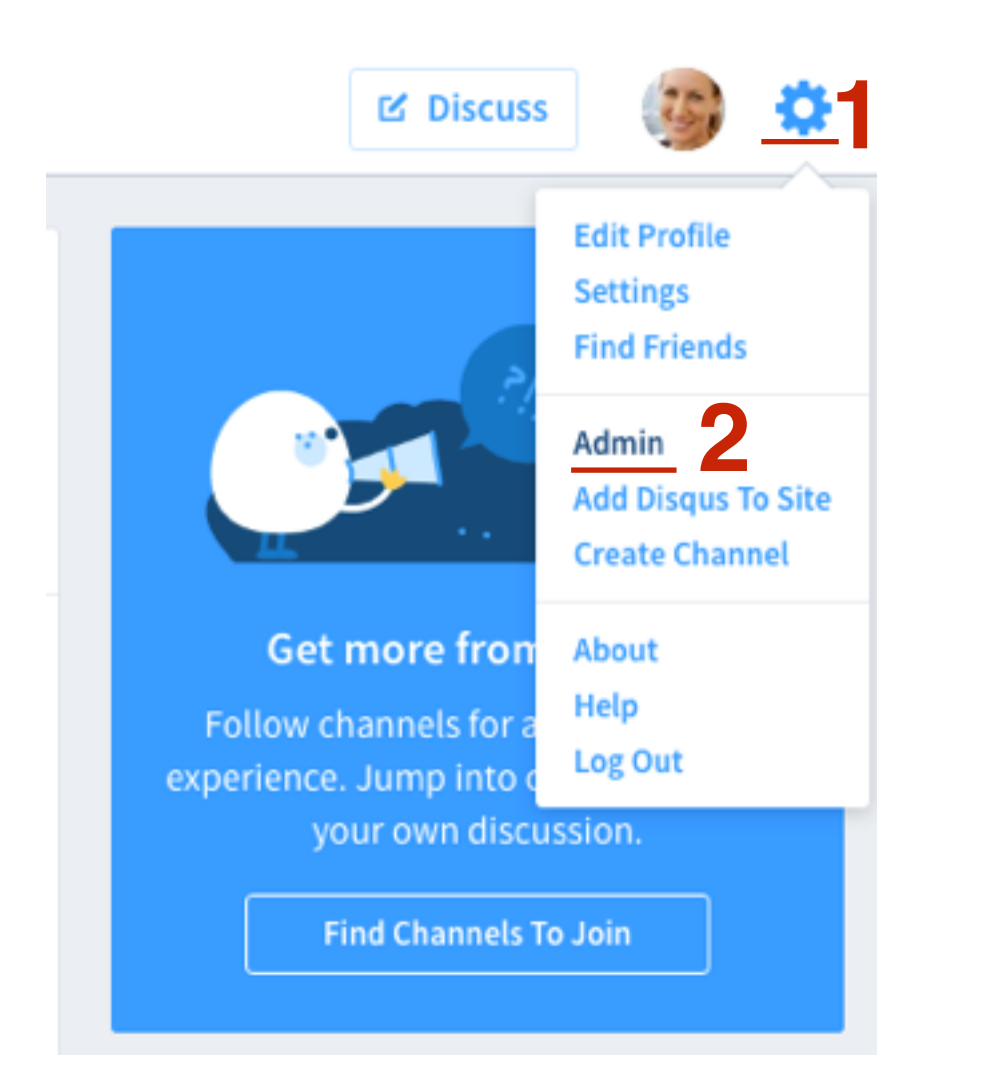

1. Обратите внимание на адрес. Это уникальный адрес для подключенного блога на Disqus

2. Нажать на ссылку «Edit Settings»

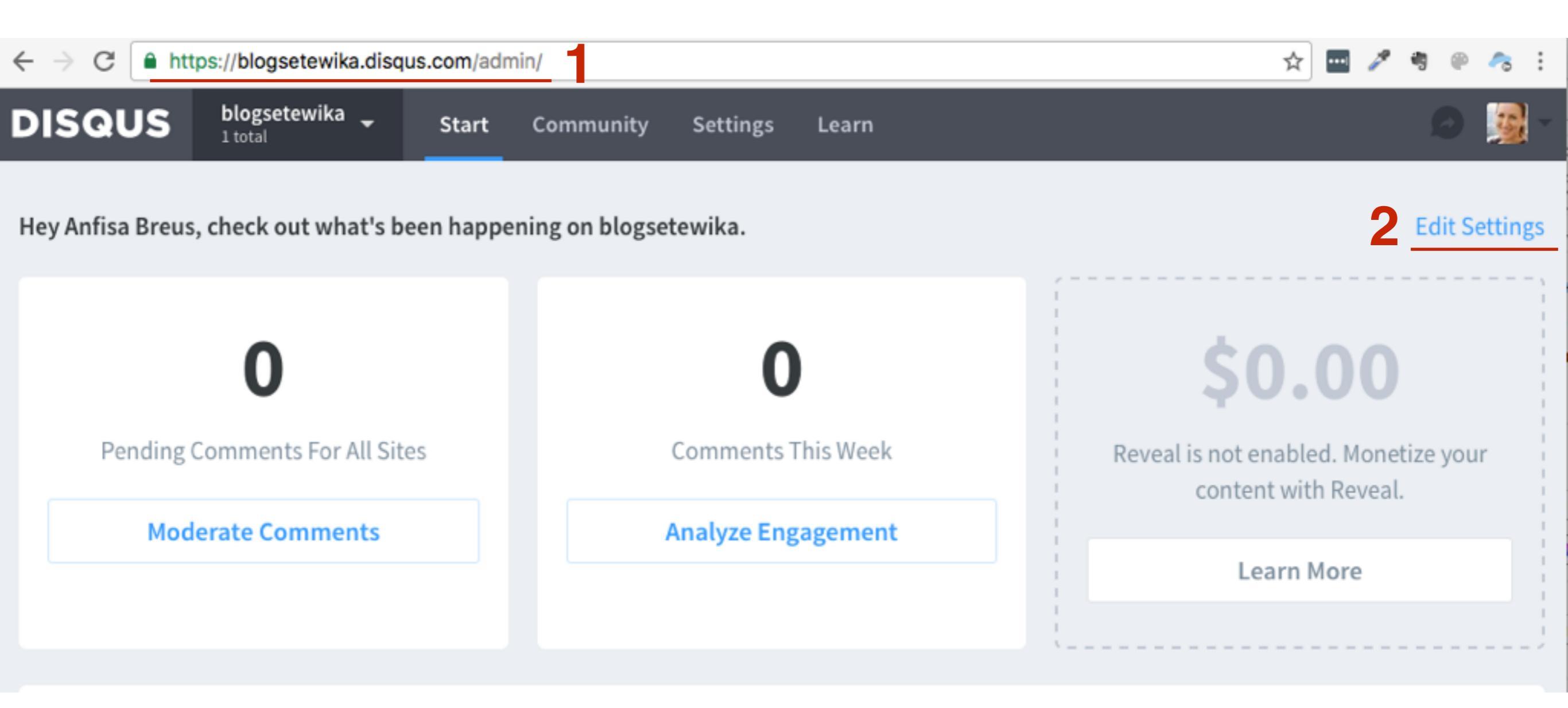

# ШАГ З

- 1. Обратите внимание на адрес. Это уникальный адрес для подключенного блога на Disqus
- 2. Первая страница «Start»
- 3. Переход на страницу моделирования комментариев
- 4. Переход на страницу Статистики

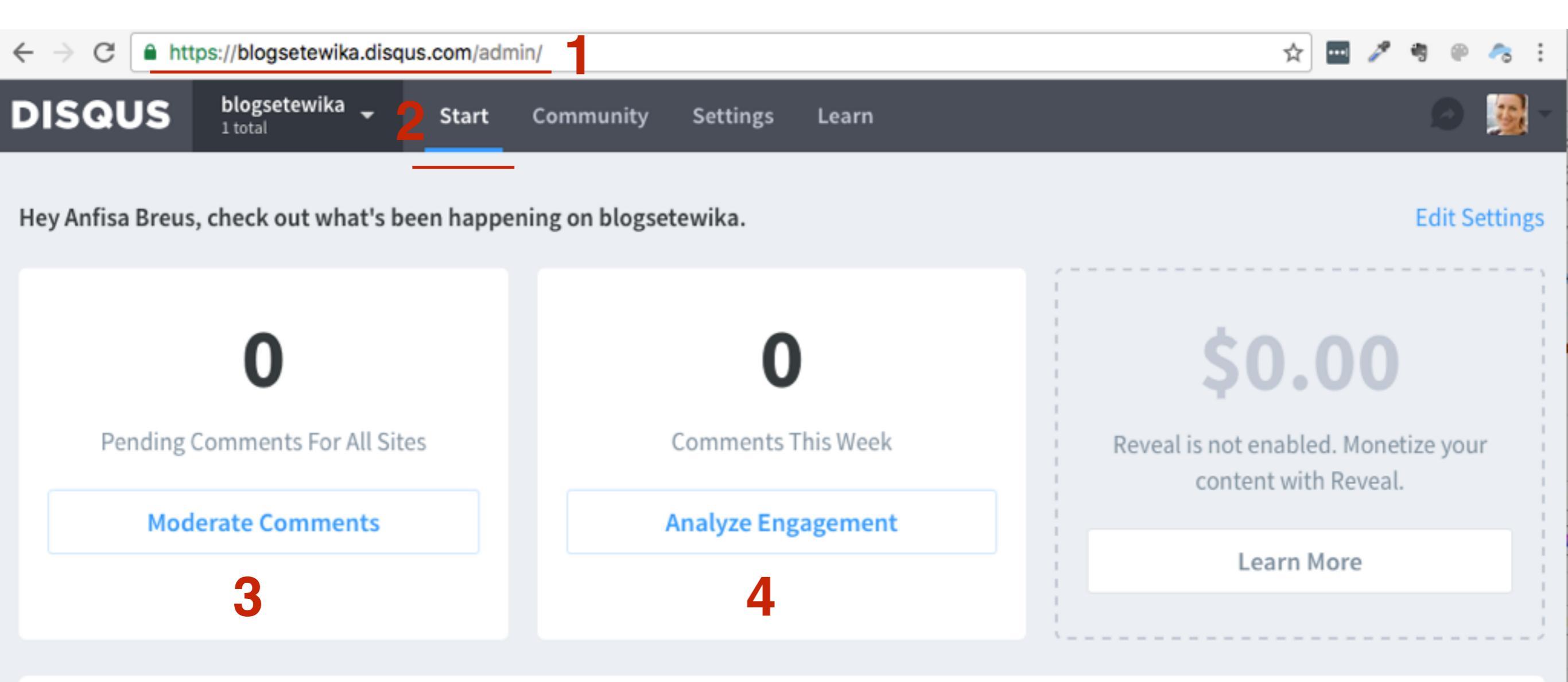

1. Нажать на ссылку «Edit Settings»

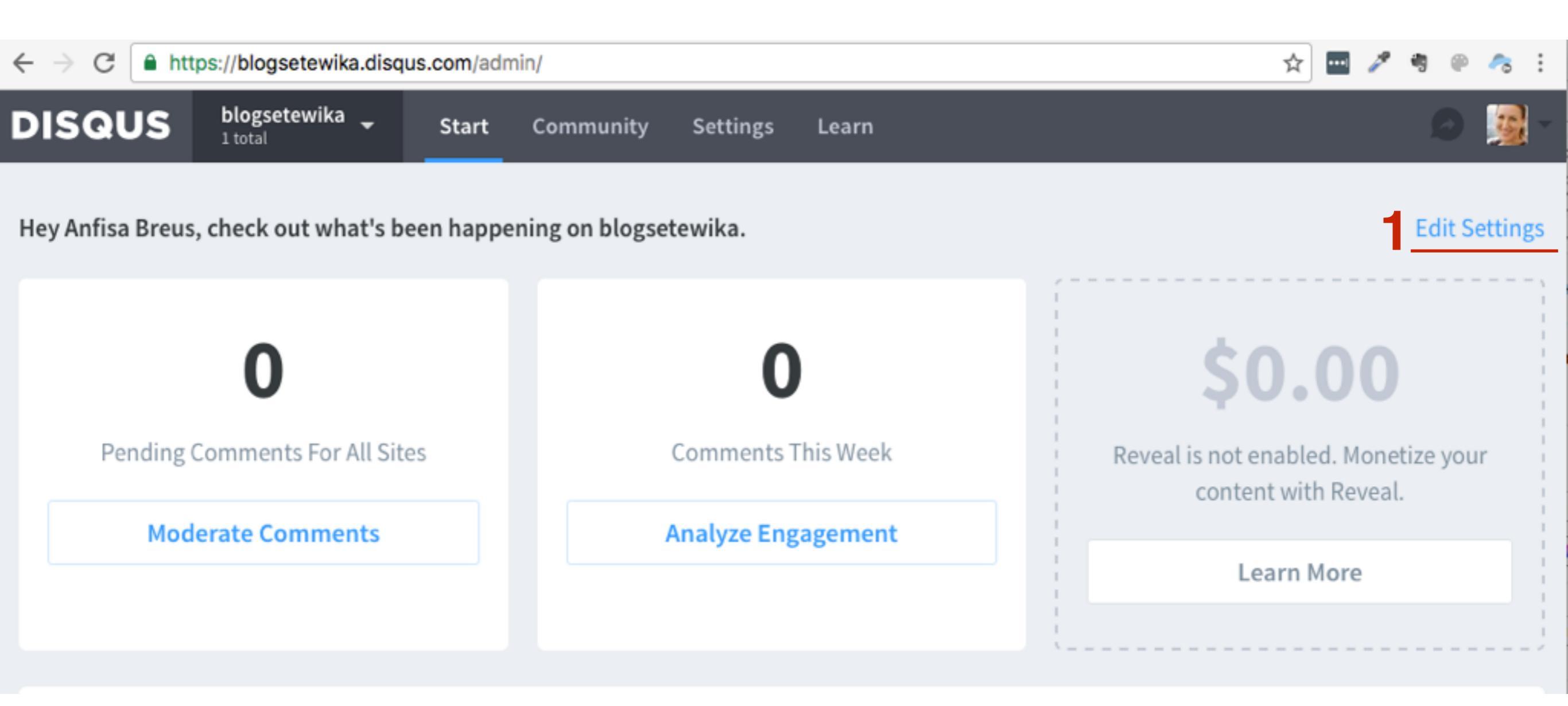

ШАГ 4

# Как объединить все подключенные сайты в одну панель управления Disqus

1.В меню слева раздел «General» - Основные настройки 2.В поле «Organization» Нажать на ссылку «Edit organization settings»

| DISQUS                          | blogsetewika<br>1 total | <ul> <li>Start Community</li> </ul>                | y Settings Learn                                                                                                    |
|---------------------------------|-------------------------|----------------------------------------------------|----------------------------------------------------------------------------------------------------|
| SITE<br>Installation<br>General | >                       | Configure Disqus for<br>Disqus automatically adapt | <b>r Your Site</b><br>Its to your community and offers powerful customization options. Learn more »                                                                                                    |
| Community<br>Advanced           | >                       | Organization                                       | Organizations are used to manage multiple sites, and this is the organization this site belongs to. Edit organization settings.                                                                                                    |
| imes Switch to orga             | anization               | Shortname                                          | Your website shortname is blogsetewika.<br>This is used to uniquely identify your website on Disqus. It cannot be changed.                                                                                                    |
|                                 |                         | Website Name<br>Website URL                        | blogsetewika                                                                                                    |
|                                 |                         | Discovery                                          | Changing domains? Learn how.                                                                                                    |
|                                 |                         | Default Commenter<br>Avatar                        | Show links to discussions taking place on your site in the Discovery box.  Use default  Use custom picture: Выберите файл Файл не выбран  Commenters without a chosen avatar picture will use this image on your site. To set your own avatar, go to your profile. |

### http://wptraining.ru
1.В меню слева раздел «General» - Основные настройки

2.В поле «Name» написать название сайта (общей панели управления)

3. Остальные настройки по-желанию (Количество сайтов, Email, Тип

организации, сколько страниц просматривают в день)

4. После изменений нажать на кнопку «Save»

| RGANIZATION    |   |                                                               |  |
|----------------|---|---------------------------------------------------------------|--|
| ieneral        | • | My websites Info                                              |  |
| ites 1         | > | Update your basic organization information.                   |  |
| dmins          | > | Sites 1 total. View Add                                       |  |
| Switch to site |   | Name My websites 2                                            |  |
|                |   | Only shown to other organization admins.                      |  |
|                |   | Total Sites                                                   |  |
|                |   | Business Contact Email john@acme.com                          |  |
|                |   | Type of Organization Non-profit or non-business publishing \$ |  |
|                |   | How many daily page<br>views do your site(s)<br>have?         |  |
|                |   | Save                                                          |  |

Вверху справа нажать на выпадающий список подключенных сайтов
 My sites - страница организации (общая панель управления)
 Далее идут зарегистрированные сайты

| DISQUS          | My websites<br>mlmproekt, blogsetewika Sta | ort Community |
|-----------------|--------------------------------------------|---------------|
| Moderate comme  | Your Sites 2                               | + New         |
| Analyze engagem | My websites - Select 2                     | Edit • h: s   |
| Top comments    | blogsetewika 3                             |               |
| SETTINGS        | mlmproekt                                  |               |

1. Панель управления организации (общая панель, отображаются все комментарии со всех подключенных блогов) 2. Перейти в меню в «Community», работа с комментариями

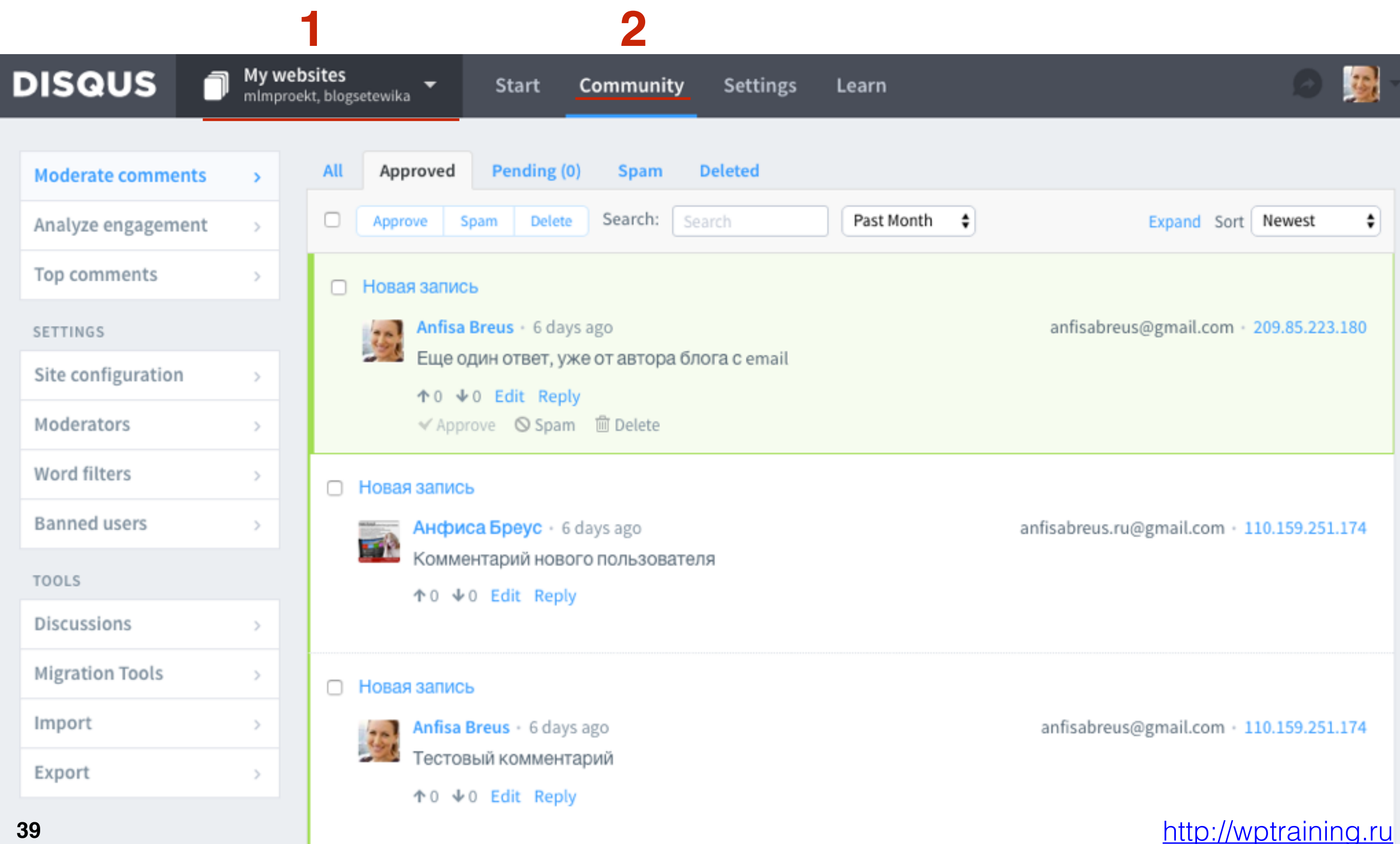

1.Панель управления сайта blogsetewika (комментарии только с этого блога)

2. Перейти в меню в «Community», работа с комментариями

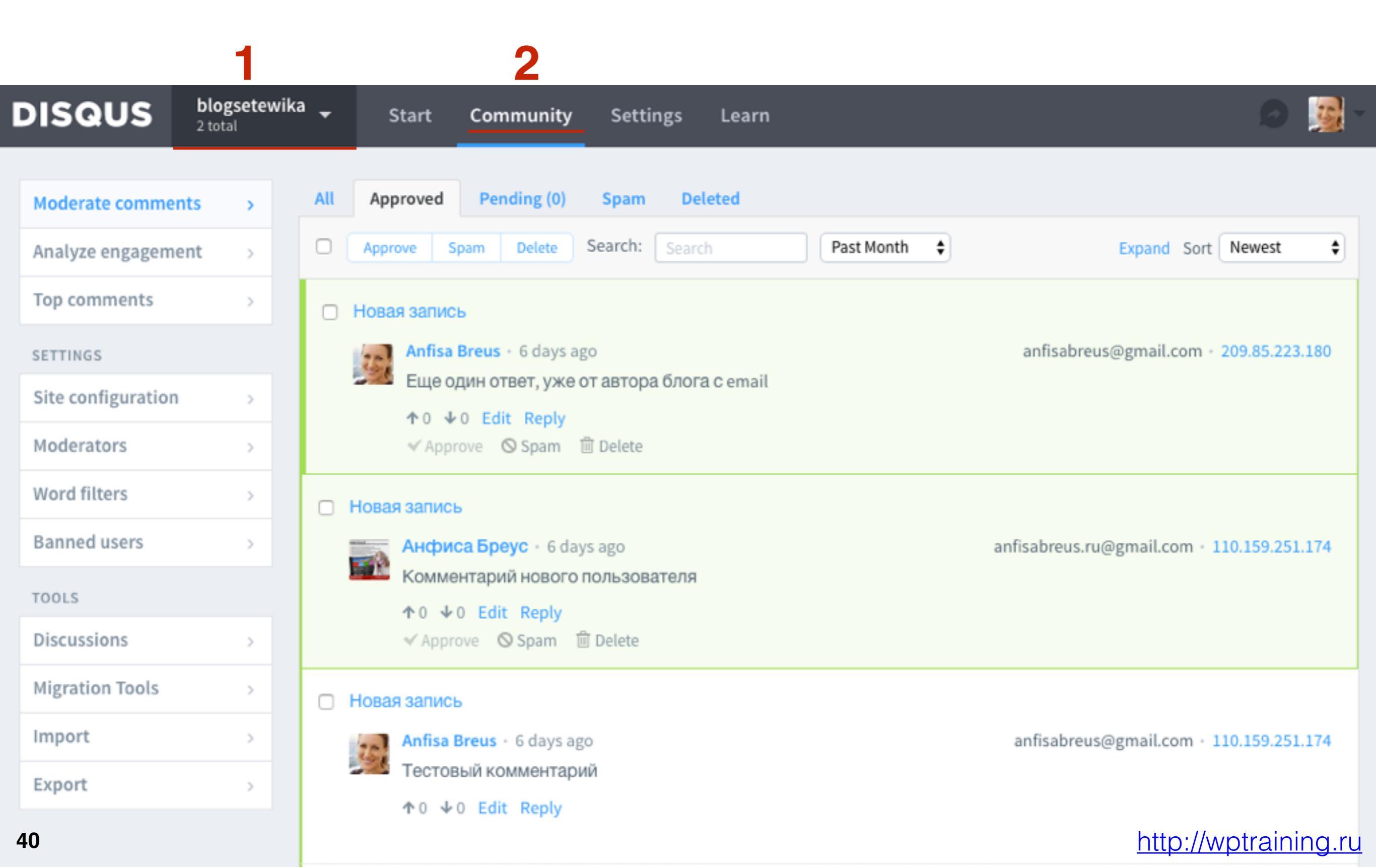

1.Панель управления второго сайта (комментарии только с этого блога) 2.Перейти в меню в «**Community**», работа с комментариями

|                    | 1                          |       |             | 2                |            |                 |                              |                  |                    |        |
|--------------------|----------------------------|-------|-------------|------------------|------------|-----------------|------------------------------|------------------|--------------------|--------|
| DISQUS             | <b>mlmproek</b><br>2 total | t 🚽   | Start       | Community        | Setting    | gs Learn        |                              |                  | Ø                  | - 12   |
|                    | ÷                          | An In | side Look a | at How We're     | Improvin   | g Spam Dete     | ction in Comments <u>Lea</u> | arn more » 👂     | ¢                  |        |
| Moderate comment   | s >                        | All   | Approved    | Pending (0)      | Spam       | Deleted         |                              |                  |                    |        |
| Analyze engagemen  | nt >                       |       | Approve     | Spam Delete      | Search:    | Search          | Past Month 😫                 |                  | Expand Sort Newest | \$     |
| Top comments       | >                          | No d  | comments ma | atch this status | or search. | Click another s | tatus tab, adjust your searc | h, or change the | sort order above.  |        |
| SETTINGS           |                            |       |             |                  |            |                 |                              |                  |                    |        |
| Site configuration | >                          |       |             |                  |            |                 |                              |                  |                    |        |
| Moderators         | >                          |       |             |                  |            |                 |                              |                  |                    |        |
| Word filters       | >                          |       |             |                  |            |                 |                              |                  |                    |        |
| Banned users       | >                          |       |             |                  |            |                 |                              |                  |                    |        |
| TOOLS              |                            |       |             |                  |            |                 |                              |                  |                    |        |
| Discussions        | >                          |       |             |                  |            |                 |                              |                  |                    |        |
| Migration Tools    | >                          |       |             |                  |            |                 |                              |                  |                    |        |
| Import             | >                          |       |             |                  |            |                 |                              |                  |                    |        |
| 41<br>Export       | >                          |       |             |                  |            |                 |                              |                  | http://wptraini    | ing.ru |

## Настройка панели управления Disqus

1. Вверху справа из выпадающего списка выбрать сайт для настройки

| DISQUS       | blogsetewika<br>2 total | Start | Community | Sett                                      |
|--------------|-------------------------|-------|-----------|-------------------------------------------|
| SITE         | Your Sites 2            |       | + N       | ew                                        |
| Installation | My websites • Select    |       | E         | dit · · · · · · · · · · · · · · · · · · · |
| General      | blogsetewika            |       |           | bu                                        |
| Community    | mlmproekt               |       |           |                                           |
| Advanced     | >                       | 0     | Samzation | my webs                                   |

# ЦЦАГ2 1.Перейти в раздел в меню «Settings»

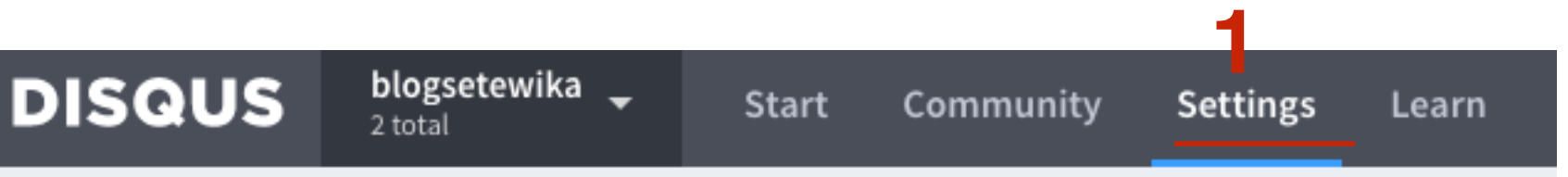

## Основные настройки

- 1.В меню «General»
- 2. Добавить адрес блога
- 3. **Discovery** поставить галочку (Disqus будет показывать рекомендованные анонсы статей под комментариями). пример на следующем слайде
- 4. Можно загрузить аватар по-умолчанию

### SITE **Configure Disgus for Your Site** Installation Disgus automatically adapts to your community and offers powerful customization options. Learn more » General Community > Organization My websites Advanced Organizations are used to manage multiple sites, and this is the organization this site belongs to. Edit organization settings. ☆ Switch to organization Shortname Your website shortname is blogsetewika. This is used to uniquely identify your website on Disgus. It cannot be changed. Website Name blogsetewika http://blogsetevika.com Website URL Changing domains? Learn how. Discovery Contractions for your site Show links to discussions taking place on your site in the Discovery box. Default Commenter Use default Avatar Use custom picture: Выберите файл Файл не выбран Commenters without a chosen avatar picture will use this image on your site. To set your own avatar, go to http://wptraining.ru 46 your profile.

### Похожие записи Descovery Disqus

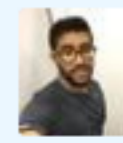

Hussain Alsanona · 4 months ago

Finally, I don't comment here because of the comment section

1 ^ V · Reply · Share ·

Load more comments

#### ALSO ON 9TO5MAC

### Latest Gartner data shows iOS & Android continue dominance with a combined 99% marketshare

146 comments • 3 days ago•

fed goat - Profits are great. Apple should make profits, but some people aren't blind to what apple is doing to it's customers, which is giving them what would be a mid range \$299 device, for ...

### Apple issues iOS 10 beta 7 for developers + public beta 6 for testers

#### 122 comments • 3 days ago•

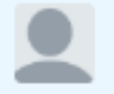

zrb — Really? I've actually had much better battery life with since installing the iOS 10 betas.

### Comment: A 'boring' iPhone 7 launch for insiders still holds magic for most

137 comments · 4 days ago ·

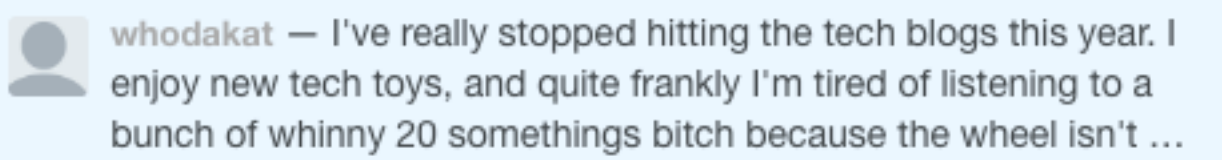

### Apple, AT&T, Google and others working with FCC to combat robocall phone spam

29 comments • 3 days ago•

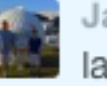

Jasen Haskins - But, how will I know when the IRS has filed a lawsuit against me?

Subscribe

Privacy Add Disgus to your site

DISQUS

### 1.Остальные настройки в разделе «General» по желанию 2.Нажать на Save

| \$ |
|----|
|    |
|    |
|    |

### http://wptraining.ru

## Настройки сообщества

1. Перейти в меню «Community»

- 2.По-желанию изменить badge для модератора
- 3. Сортировка комментариев
- 4. Позволять комментировать гостям
- 5. Модерация перед публикацией

| SITE                                                                                                    |   |                      |                                                                               |                                                                          |  |  |  |
|----------------------------------------------------------------------------------------------------|---|----------------------|-------------------------------------------------------------------------------|--------------------------------------------------------------------------|--|--|--|
| Installation                                                                                                    | > | Community & Comm     | Comments Configuration                                                        |                                                                          |  |  |  |
| General                                                                                                    | > |                      |                                                                               |                                                                          |  |  |  |
| Community                                                                                                    | > | Comment Count Link   | Zero comments                                                                 | 0 Comments                                                               |  |  |  |
| Advanced                                                                                                    | > |                      | One comment                                                                   | 1 Comment                                                                |  |  |  |
| Switch to organizatio                                                                                                    | n |                      | Multiple comments                                                             | {num} Comments                                                           |  |  |  |
|                                                                                                    |   |                      | Customize the text of the comme                                               | nt count link. Use {num} as a placeholder for the current comment count. |  |  |  |
|                                                                                                    |   | Moderator Badge Text | Админ 2                                                                       |                                                                          |  |  |  |
|                                                                                                    |   | Default Sort         | Best First                                                                    | ÷ 3                                                                      |  |  |  |
|                                                                                                    |   |                      | "Best first" sorts comments statis                                            | stically based on votes.                                                 |  |  |  |
|                                                                                                    |   | Guest Commenting     | □ Allow guests to comment                                                     | 4                                                                        |  |  |  |
|                                                                                                    |   |                      | Guest commenters do not receive<br>history.                                   | e email notifications and do not have profiles showing their comment     |  |  |  |
|                                                                                                    |   | Pre-moderation       | • None – Comments don't                                                       | need to be approved before they are published.                           |  |  |  |
|                                                                                                    |   | 5                    | ○ All — Moderators must ap                                                    | prove all comments.                                                      |  |  |  |
| 50 Note: Registered users must now verify their email address prior to posting a comment Pre-mod<br>always enabled for guest comments. |   |                      | verify their email address prior to posting a comment. P//-moderation is nts. |                                                                          |  |  |  |

## 1.Бейдж для модератора по умолчанию «Модератор», 2. заменили на «Админ»

351

Anfisa Breus Модератор • 5 минут назад Комментарий для статье "ПРивет мир" ^ | ~ • Ответить • Поделиться •

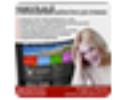

Анфиса Бреус -> Anfisa Breus · 5 минут назад Ответ на комментарий к статье "Привет Мир" ^ | ~ · Изменить · Ответить · Поделиться ·

### 2

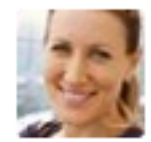

Аnfisa Breus Админ • 7 дней назад Тестовый комментарий ∧ ↓ ∨ • Изменить • Ответить • Поделиться •

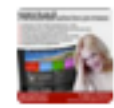

Анфиса Бреус → Anfisa Breus · 20 минут назад Тестовый комментарий, ответ ∧ | ∨ · Ответить · Поделиться ›

- 1. Комментарии содержащие ссылки должны быть одобрены перед публикацией
- 2. Разрешить публикацию медиа
- 3. Отмеченный комментарий как неприемлемый отправлять письмо модератору, не показывать комментарий, который отметили как неприемлемый
- 4. Автоматически закрывать комментарии после (указать количество дней)
- 5. Прописать свой Твиттер ID через @. Он будет указываться если читатель поделиться комментарием в Twitter
- 6. Сохранить настройки

Links in Comments Comments containing links must be approved before they are published.

Media Attachment? I Enable Media Attachments Automatically attach and display images and videos that are mentioned with comments. Flagged Comment? Email moderators when a post is flagged. Do not display a comment once it is flagged 1 time + People may flag comments for moderator attention. Learn more about flagging. Automatic Closin? Do not allow comments after 0 days. Using 0 days will disable this feature. Twitter @Replie 5 Allow your visitors to automatically @reply your Twitter name when they are sharing replies to your comments. Save 6

## Дополнительные настройки (удаление сайта)

1. Перейти в раздел «Advanced»

2. Спуститься в самый низ

3. Нажать на кнопку «Delete site and comments»

| SITE                        |                                                                                                    |
|-----------------------------|----------------------------------------------------------------------------------------------------|
| Installation                | Deeply integrate Disqus with your community.                                                                                       |
| General >                   | Disqus plays well with other systems and offers advanced integration options to developers. Learn more »                           |
| Community >                 |                                                                                                    |
| Advanced >                  | Tracking <ul> <li>Enable anonymous cookie targeting for your site's visitors.</li> </ul>                                           |
|                             | This helps to provide personalized content and advertising for your site's visitors. Learn more »                                  |
| imes Switch to organization | Affiliate links <ul> <li>Automatically append merchant codes to product links on your site.</li> </ul>                             |
|                             |                                                                                                    |
|                             | Save                                                                                                    |
|                             |                                                                                                    |
|                             | <b>Delete from Disqus</b><br>Site data can not be recovered once a site is deleted so please be certain before taking this action. |
|                             | Delete from Disqus Delete site and comments. 2<br>This cannot be undone.                                                           |
| 54                          | http://wptraining.ru                                                                                                    |

## Работа с комментариями из панели управления Disqus

1. Выбрать из списка сайт 2. Перейти в меню **Community** 

3. Слева в меню «Moderate comments»

### 2

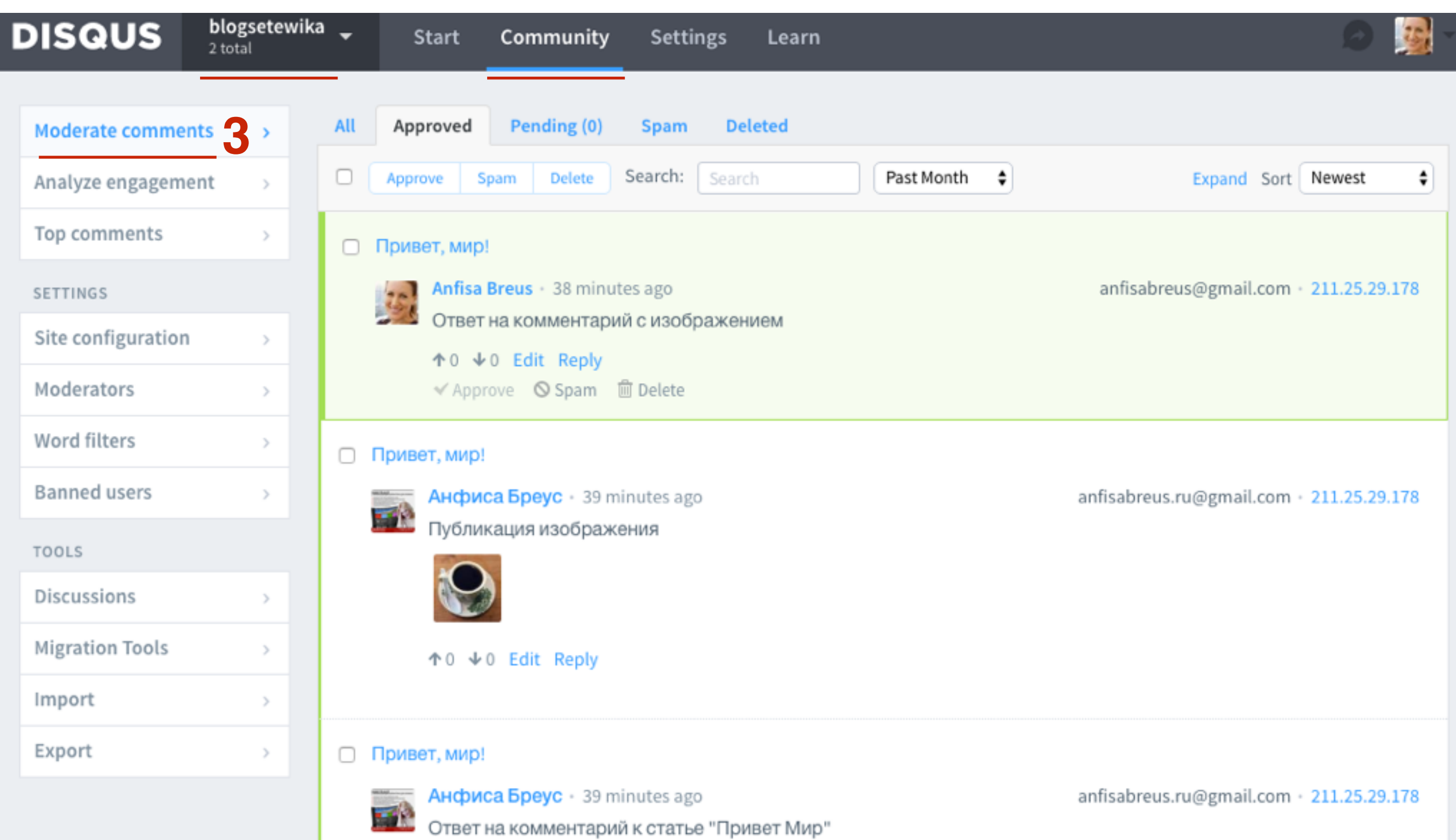

### http://wptraining.ru

- 1. Инструмент сортировки All Все, Approved Одобренные, Pending- Ожидающие проверки, Spam - Спам, Deleted -Удаленные
- 2. ЧТо делать с отсеченными Approve одобрить, Spam удалить
- в спам, **Delete** удалить
- 3.Поиск
- 4. Показать за прошедший день, месяц, год итд
- 5. Сортировка какие показывать сначала (новые, старые)

| DISQUS              | <b>blogsetewik</b><br>2 total | a Start Community Settings Learn                                                                                                 |        |
|---------------------|-------------------------------|----------------------------------------------------------------------------------------------------|--------|
| Moderate comment    | ts >                          | All Approved Pending (0) Spam Deleted                                                                                            |        |
| Analyze engagemer   | nt >                          | Approve         Spam         Delete         Search:         Search         Past Month         Expand         Sort         Newest | ¢      |
| Top comments        | >                             | Привет, мир! 2 3 4 5                                                                                                    |        |
| SETTINGS            |                               | Anfisa Breus · 38 minutes ago anfisabreus@gmail.com · 211.25.2                                                                   | 9.178  |
| Site configuration  | >                             | Ответ на комментарий с изображением ♠ 0                                                                                          |        |
| Moderators          | >                             | ✓ Approve Spam in Delete                                                                                                    |        |
| Word filters        | >                             | Привет, мир!                                                                                                    |        |
| Banned users        | >                             | Анфиса Бреус • 39 minutes ago anfisabreus.ru@gmail.com • 211.25.2                                                                | 9.178  |
| TOOLS               |                               | Публикация изображения                                                                                                    |        |
| Discussions         | >                             |                                                                                                    |        |
| Migration Tools     | >                             | ↑0 ↓0 Edit Reply                                                                                                    |        |
| 57 <sup>mport</sup> | >                             | http://wptrain                                                                                                    | ina.ru |

# ШАГ З

1. стрелочки вверх/вниз - лайк или дислайк

- 2. Edit редактировать комментарий
- 3. Reply ответить на комментарий
- 4. Approve одобрить, Spam спам, Delete удалить

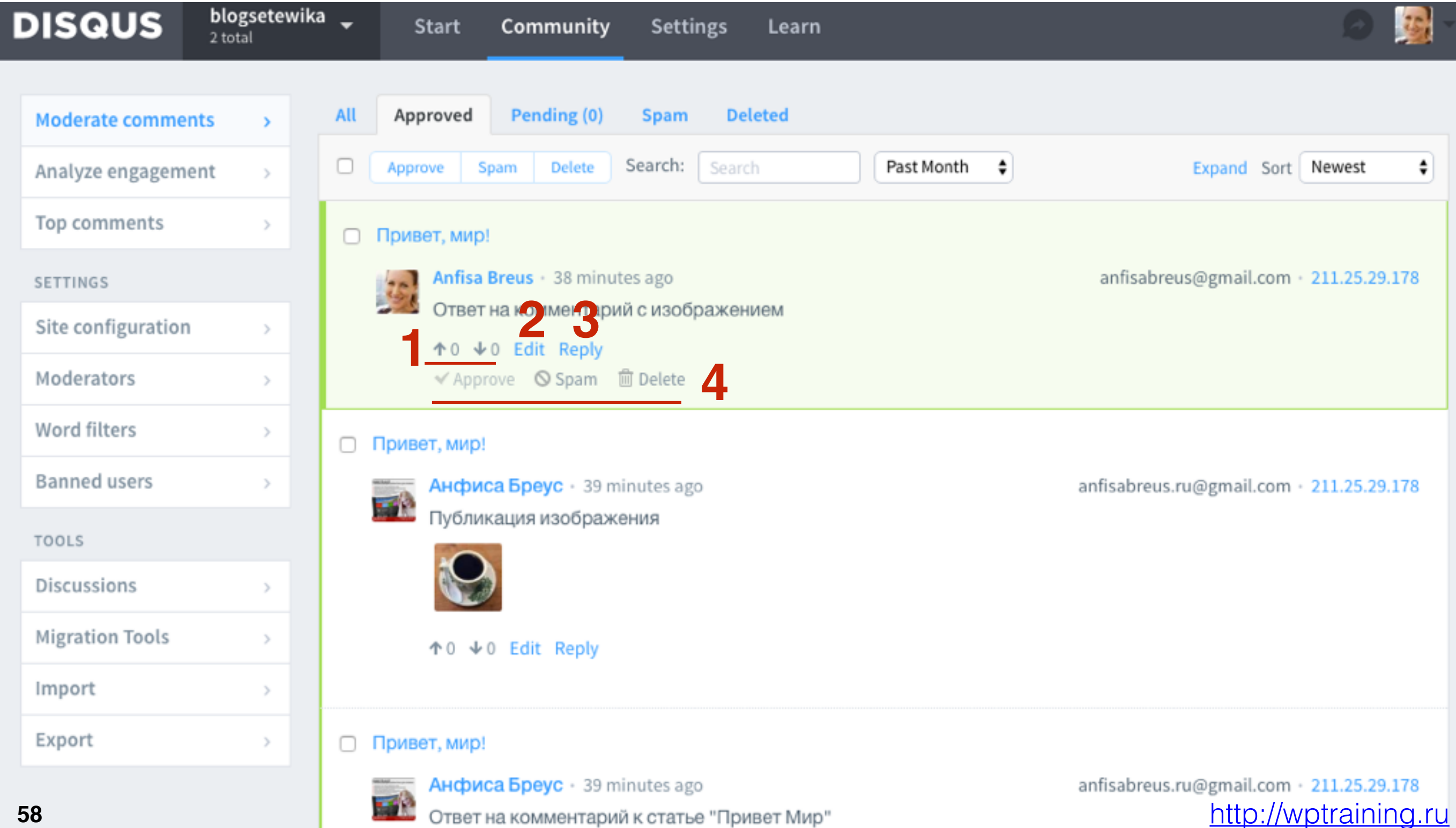

### Статистика комментариев Disqus

1. Перейти в раздел «Analyze engagement»

2. Группировать по Дням или месяцам

3. Календарь (выбрать за какой период)

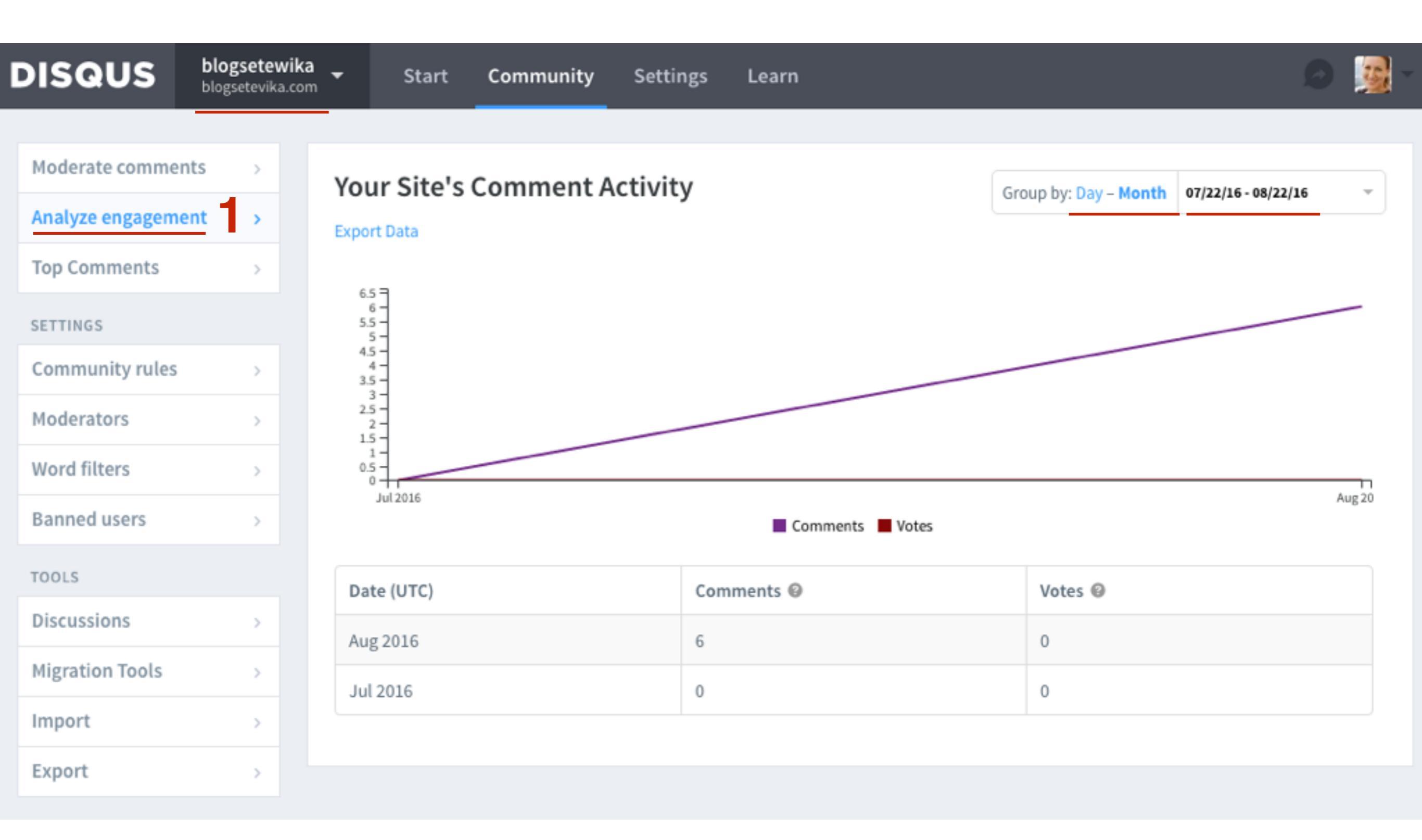

### http://wptraining.ru

## Топ комментаторы

### 1. Перейти в раздел «Top commentators»

| DISQUS           | blogsetewika<br>blogsetevika.com | <ul> <li>Start Community Settings Learn</li> </ul>                                          |             |
|------------------|----------------------------------|---------------------------------------------------------------------------------------------|-------------|
|                  |                                  |                                                                                             |             |
| Moderate commen  | its >                            | Top Comments @                                                                              | Last 7 days |
| Analyze engageme | nt >                             | •                                                                                           | -           |
| Top Comments     | -                                | Привет, мир!                                                                                |             |
| SETTINGS         |                                  | Anfisa Breus · an hour ago · 1 upvotes · 0 downvotes<br>Ответ на комментарий с изображением |             |
| Community rules  | >                                |                                                                                             |             |
| Moderators       | >                                | Привет, мир!                                                                                |             |
| Word filters     | >                                | Публикация изображения                                                                      |             |
| Banned users     | >                                | Привет, мир!                                                                                |             |
| TOOLS            |                                  | Анфиса Бреус · an hour ago · 0 upvotes · 0 downvotes                                        |             |
| Discussions      | >                                | Ответ на комментарий к статье "Привет Мир"                                                  |             |
| Migration Tools  | >                                | Привет, мир!                                                                                |             |
| Import           | >                                | Anfisa Breus · an hour ago · 0 upvotes · 0 downvotes                                        |             |
| Export           | >                                | Комментарий для статье "ПРивет мир"                                                         |             |
|                  |                                  | Новая запись                                                                                |             |
|                  |                                  | Анфиса Бреус · an hour ago · 0 upvotes · 0 downvotes                                        |             |

Тестовый комментарий, ответ

### http://wptraining.ru

### Как назначить модератора

Перейти в раздел «Moderators»
 Прописать в поле имя пользователя
 Нажать на кнопку Add

| DISQUS             | blogsetewika<br>blogsetevika.com | start Community Settings Learn                                                                                 | 🔊 🧕 😼 |  |  |  |
|--------------------|----------------------------------|----------------------------------------------------------------------------------------------------|-------|--|--|--|
|                    |                                  |                                                                                                    |       |  |  |  |
| Moderate comment   | ts >                             | Site Mederators                                                                                                |       |  |  |  |
| Analyze engagemer  | nt >                             | Add people to help moderate your community. All moderators can ban users. Learn more »                         |       |  |  |  |
| Top comments       | > -                              |                                                                                                    |       |  |  |  |
| SETTINGS           |                                  | Anfisa Breus<br>Primary moderator has full permissions. Need to change the primary moderator?                  |       |  |  |  |
| Site configuration | >                                |                                                                                                    |       |  |  |  |
| Moderators         | >                                | disqus_ZZBaww12AJ                                                                                              | Add 3 |  |  |  |
| Word filters       | >                                | Moderators require a Disqus account. Learn more »                                                              |       |  |  |  |
| Banned users       | >                                |                                                                                                    |       |  |  |  |
| TOOLS              |                                  | Organization Admins                                                                                            |       |  |  |  |
| Discussions        | >                                | Organization admins have full moderation permissions on each of the sites in the organization. Manage Admins » |       |  |  |  |
| Migration Tools    | >                                |                                                                                                    |       |  |  |  |
| Import             | >                                | Anfisa Breus<br>Organization admin has full permissions.                                                       |       |  |  |  |
| Export             | >                                |                                                                                                    |       |  |  |  |

## Как узнать ID Пользователя

## Способ 1

### Модератор должен быть обязательно зарегистрирован в Disqus

1.В адресе профиля

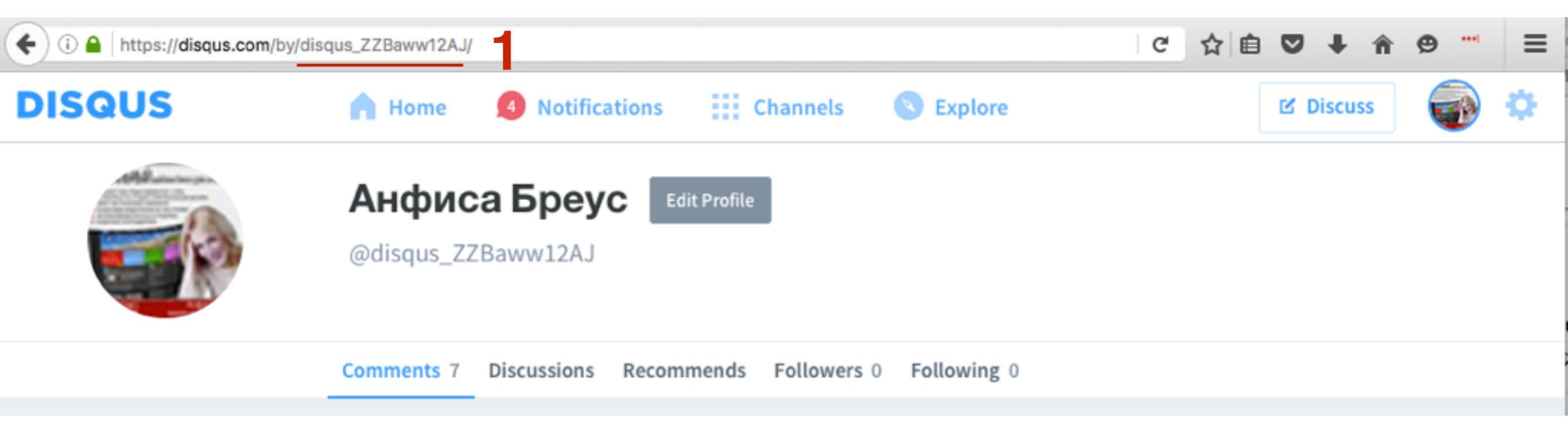

## Способ 2

- 1. Попросить кандидата в модераторы зайти в свой аккаунт в
  - Disqus нажать на шестеренку справа вверху
- 2. Выбрать из списка Settings
- 3. Перейти в раздел «Account»
- 4. Имя пользователя в поле «Username»

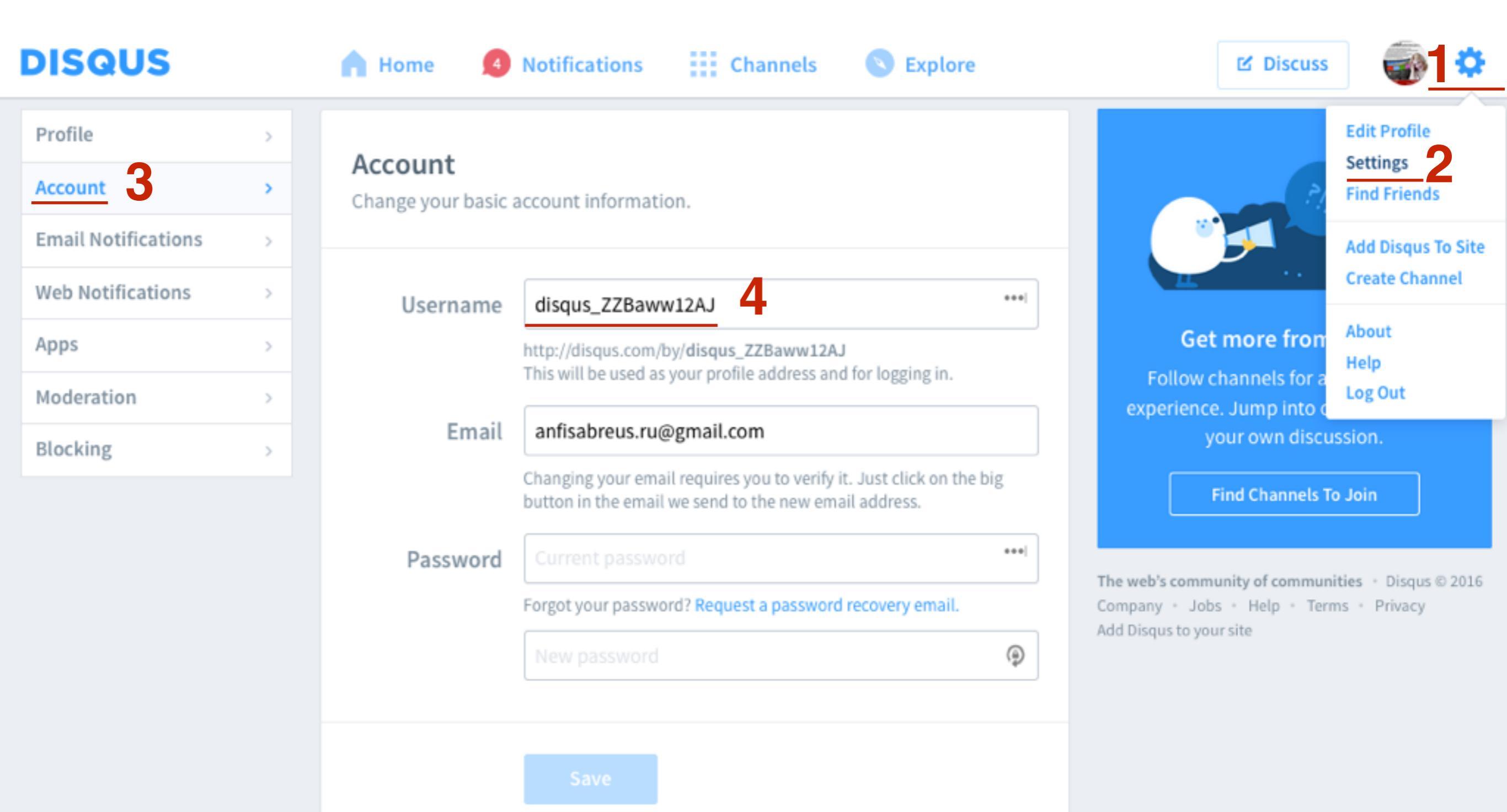

### Как внести список запрещенных слов

- 1. Перейти в раздел «Word filters»
- 2. В поле прописать стоп-слова через запятую
- 3. Примерный список слов можно посмотреть по ссылке
- 4. Нажать на кнопку «Save»

| DISQUS             | blogsetewika<br>blogsetevika.con | Start Communit                                            | Settings Learn                                                                      |                                                     |
|--------------------|----------------------------------|-----------------------------------------------------------|-------------------------------------------------------------------------------------|-----------------------------------------------------|
|                    |                                  |                                                           |                                                                                     |                                                     |
| Moderate comment   | s >                              | Set the tone for disc                                     | ssions in your community.                                                           |                                                     |
| Analyze engagemen  | nt >                             | Automatically approve/reject                              | ecific phrases and users. Learn more »                                              |                                                     |
| Top comments       | >                                |                                                           |                                                                                     |                                                     |
| SETTINGS           |                                  | Restricted Words                                          |                                                                                     |                                                     |
| Site configuration | >                                | Comments containing these<br>words will require moderator |                                                                                     |                                                     |
| Moderators         | >                                | approval before being published.                          |                                                                                     |                                                     |
| Word filters       | >                                | 2                                                         |                                                                                     |                                                     |
| Banned users       | >                                |                                                           | Separate words with commas. You may use .* (dot asteri:                             | sk) as a wildcard, but be careful not to be too     |
| TOOLS              |                                  |                                                           | <pre>iggressive. For example, s.*ck will match suck, but also s<br/>n length.</pre> | sock and stack. Words must be at least 3 characters |
| Discussions        | >                                |                                                           | tere is a sample list of restricted words.                                          |                                                     |
| Migration Tools    | >                                |                                                           |                                                                                     |                                                     |
| Import             | >                                |                                                           | Save 4                                                                              |                                                     |
| Export             | >                                |                                                           |                                                                                     |                                                     |

# Модерация комментариев через Email (удалить, одобрить, отправить в спам)

- 1. Зайти в почтовый ящик (который указан при регистрации в **Disqus**) и открыть письмоуведомление от **Disqus**
- 2. Нажать на кнопку ответить на письмо

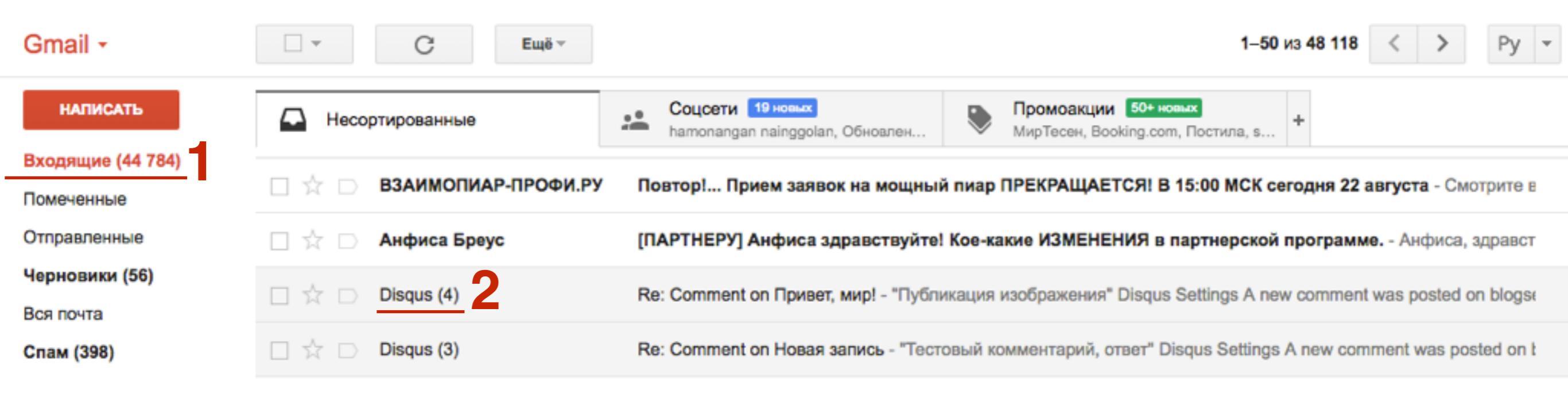

1. Нажать на иконку стрелочку «ответить» на ПИСЬМО

#### НАПИСАТЬ

### Входящие (114 954)

Помеченные

Важные

Отправленные

Черновики (149)

Вся почта

Спам (41)

- [БЛАГО] (1)
- [ВОПРОСЫ НА В...
- **DK/KOBCKИЙ**

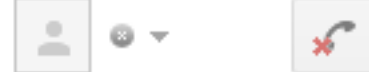

### Войти в чат

Поиск людей...

- Анфиса Бреус
- Аркадий Захаров
- Артем Мельник
- Любовь Алимова
- Conroŭ Ancous on

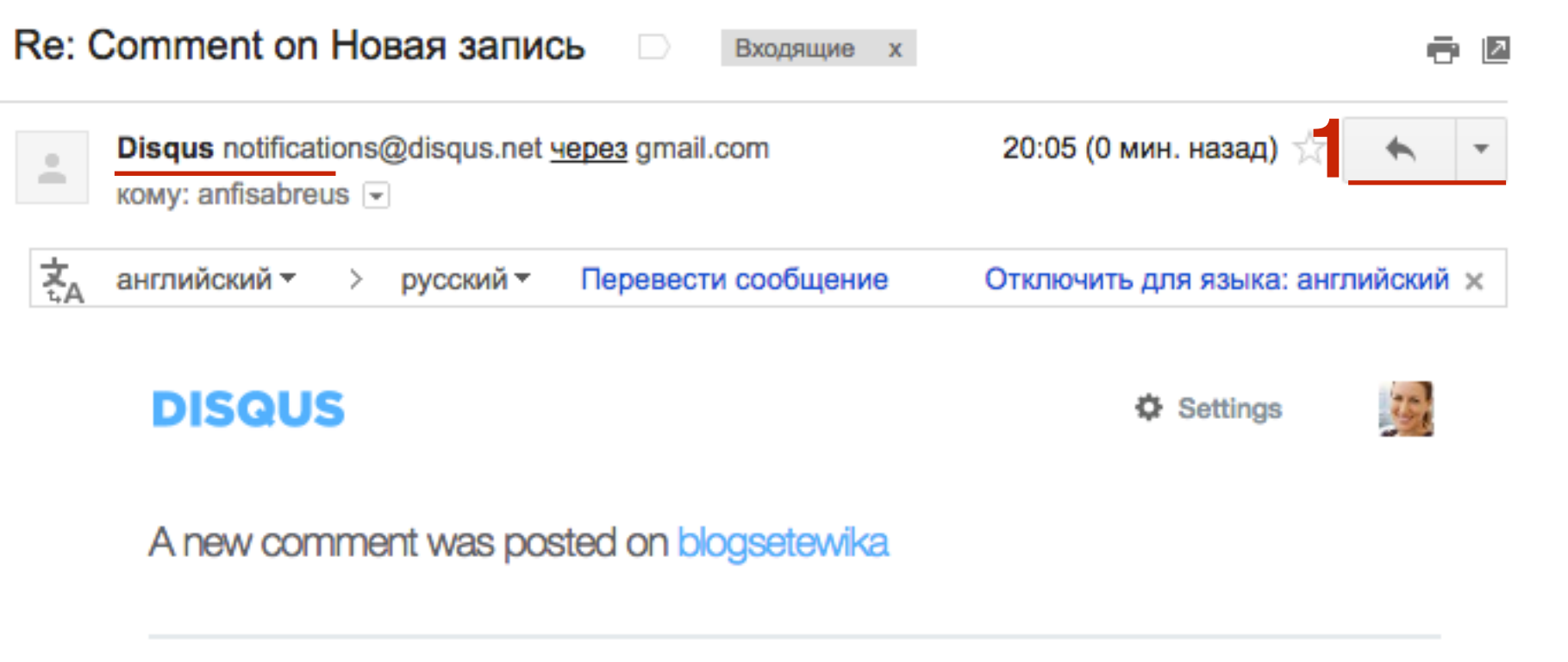

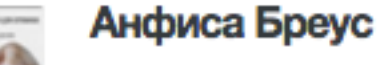

Комментарий нового пользователя

8:05 a.m., Monday Aug. 15 Other comments by Анфиса Бреус

Reply to Анфиса Бреус
# ШАГ 3

- 1. В тексте написать одно из 3-х слов: **Delete**, **Approve**, **Spam**
- 2. Нажать на кнопку «Отправить»

| • | ← ▼ Disqus (notify-5D8C2E0C-62E1-11E6-9B30-002590852C3C@disqus.net) |              |
|---|---------------------------------------------------------------------|--------------|
|   | Delete                                                              |              |
|   |                                                                     |              |
|   | ***                                                                 |              |
| 2 | Отправить <u>А</u> 🕖 🤥 👩 🖙 😌                                        | <b>i</b>   - |

## Условия подключения рекламы

1. Сайт с активной аудиторией (много комментариев)

- 2. Сайт должен быть на английском
- 3. Сайт контент ориентированный

## Урок №73

## Тема: Система комментариев Cackle.

#### Вопросы

- Регистрация в системе Cackle
- Установка кода на блог

## Понедельник, 19 сентября, в 17.00

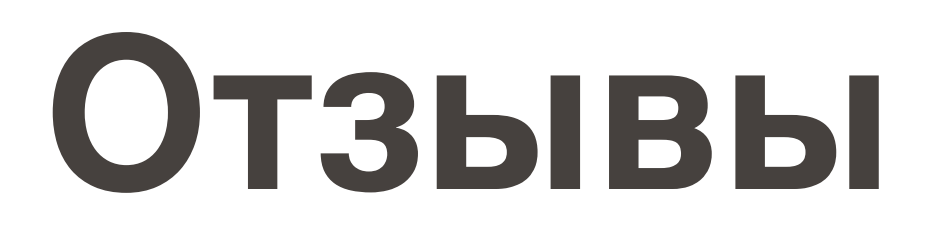

Пожалуйста, напишите отзывы по данному уроку!

http://wptraining.ru/otzyvy/

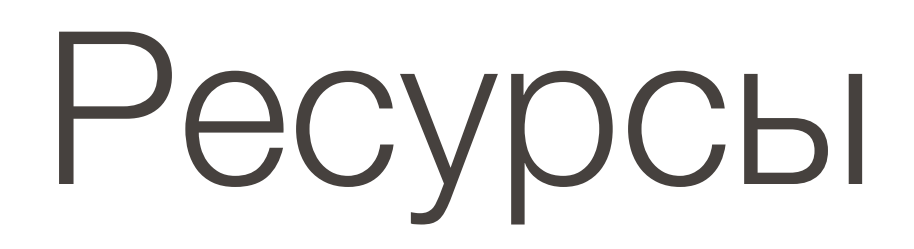

### http://wptraining.ru

записи вебинаров, план и расписание занятий

### http://wpwebinar.ru

вход на вебинары, скидка для участников

## http://anfisabreus.ru/blog

записи вебинаров, обсуждение, вопросы, предложения

### http://vk.com/wpblog.club

группа в контакте, обсуждение, вопросы, предложения